## TUF GAMING Z590-PLUS WIFI

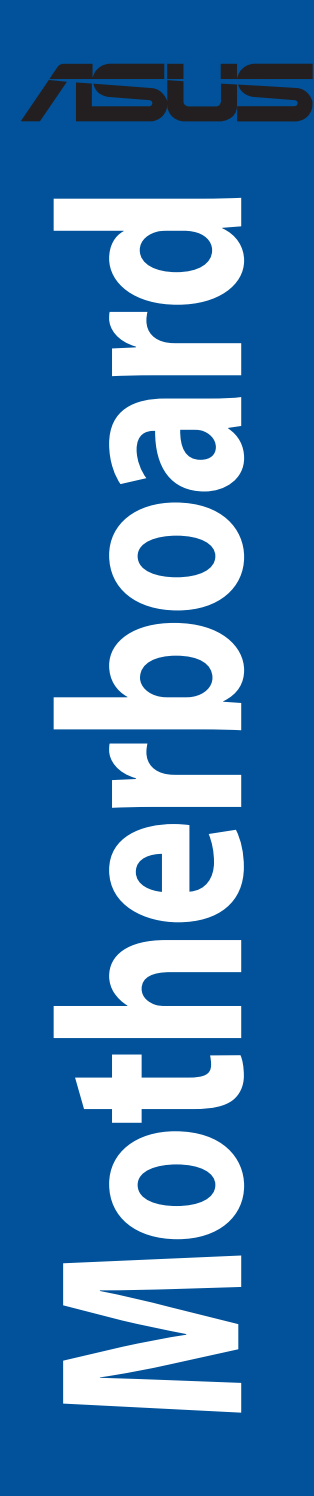

G18030 Überarbeitete Ausgabe v2 Januar 2021

#### Copyright © 2021 ASUSTeK COMPUTER INC. Alle Rechte vorbehalten.

Kein Teil dieses Handbuchs, einschließlich der darin beschriebenen Produkte und Software, darf ohne ausdrückliche schriftliche Genehmigung von ASUSTeK COMPUTER INC. ('ASUS') mit jeglichen Mitteln in jeglicher Form reproduziert, übertragen, transkribiert, in Wiederaufrufsystemen gespeichert oder in jegliche Sprache übersetzt werden, abgesehen von vom Käufer als Sicherungskopie angelegter Dokumentation.

Die Produktgarantie erlischt, wenn (1) das Produkt ohne schriftliche Genehmigung von ASUS repariert, modifiziert oder geändert wird und wenn (2) die Seriennummer des Produkts unkenntlich gemacht wurde oder fehlt.

ASUS BIETET DIESES HANDBUCH IN SEINER VORLIEGENDEN FORM AN, OHNE JEGLICHE GARANTIE, SEI SIE DIREKT ODER INDIREKT, EINSCHLIESSLICH, ABER NICHT BESCHRÄNKT AUF INDIREKTE GARANTIEN ODER BEDINGUNGEN BEZÜGLICH DER VERKÄUFLICHKEIT ODER EIGNUNG FÜR EINEN BESTIMMTEN ZWECK. IN KEINEM FALL IST ASUS, SEINE DIREKTOREN, LEITENDEN ANGESTELLTEN, ANGESTELTEN ODER AGENTEN HAFTBAR FÜR JEGLICHE INDIREKTEN, SPEZIELLEN, ZUFÄLLIGEN ODER FOLGESCHÄDEN (EINSCHLIESSLICH SCHÄDEN AUFGRUND VON PROFITVERLUSTEN, GESCHÄFTSVERLUSTEN, NUTZUNGS- ODER DATENVERLUSTEN, UNTERBRECHUNG VON GESCHÄFTSABLÄUFEN ET CETERA), SELBST WENN ASUS VON DER MÖGLICHKEIT SOLCHER SCHÄDEN UNTERRICHTET WURDE, DIE VON DEFEKTEN ODER FEHLERN IN DIESEM HANDBUCH ODER AN DIESEM PRODUKT HERRÜHREN.

DIE TECHNISCHEN DATEN UND INFORMATIONEN IN DIESEM HANDBUCH SIND NUR ZU INFORMATIONSZWECKEN GEDACHT, SIE KÖNNEN JEDERZEIT OHNE VORANKÜNDIGUNG GEÄNDERT WERDEN UND SOLLTEN NICHT ALS VERPFLICHTUNG SEITENS ASUS ANGESEHEN WERDEN. ASUS ÜBERNIMMT KEINE VERANTWORTUNG ODER HAFTUNG FÜR JEGLICHE FEHLER ODER UNGENAUIGKEITEN, DIE IN DIESEM HANDBUCH AUFTRETEN KÖNNTEN, EINSCHLIESSLICH DER DARIN BESCHRIEBENEN PRODUKTE UND SOFTWARE.

In diesem Handbuch erscheinende Produkte und Firmennamen könnten eingetragene Warenzeichen oder Copyrights der betreffenden Firmen sein und dienen ausschließlich zur Identifikation oder Erklärung und zum Vorteil des jeweiligen Eigentümers, ohne Rechtsverletzungen zu beabsichtigen.

## Inhaltsverzeichnis

| Sicherh  | eitsinfor  | mationen                                   | iv   |
|----------|------------|--------------------------------------------|------|
| Uber di  | eses Han   | dbuch                                      | V    |
| TUF GA   | MING Z59   | 90-PLUS WIFI Spezifikationsübersicht       | Vi   |
| Anschlu  | usse mit g | jemeinsam genutzter Bandbreite             | X    |
| verpac   | kungsinn   | alt                                        | XI   |
| Installa | tionsweri  | kzeuge und Komponenten                     | XII  |
| Kapite   | 11:        | Produkteinführung                          |      |
| 1.1      | Bevor S    | ie beginnen                                | 1-1  |
| 1.2      | Mother     | board-Layout                               | 1-2  |
| Kapite   | 12:        | Grundinstallation                          |      |
| 2.1      | Ihr Com    | nputersystem aufbauen                      |      |
|          | 2.1.1      | CPU Installation                           | 2-1  |
|          | 2.1.2      | Installation des Kühlsystems               | 2-3  |
|          | 2.1.3      | DIMM Installation                          | 2-5  |
|          | 2.1.4      | M.2 Installation                           | 2-6  |
|          | 2.1.5      | Motherboard Installation                   | 2-11 |
|          | 2.1.6      | ATX Stromversorgung                        | 2-12 |
|          | 2.1.7      | SATA-Geräteanschlüsse                      |      |
|          | 2.1.8      | E/A-Anschlüsse auf der Frontseite          | 2-14 |
|          | 2.1.9      | Erweiterungskarte installieren             | 2-15 |
|          | 2.1.10     | Installation der WLAN-Antennen             | 2-17 |
| 2.2      | Rücktaf    | fel- und Audio-Anschlüsse des Motherboards | 2-18 |
|          | 2.2.1      | Hintere E/A-Anschlüsse                     | 2-18 |
|          | 2.2.2      | Audio E/A-Anschlüsse                       | 2-19 |
| 2.3      | Erstmal    | liges Starten                              | 2-22 |
| 2.4      | Ausscha    | alten des Computers                        | 2-22 |
| Kapite   | l 3:       | BIOS- und RAID-Unterstützung               |      |
| 3.1      | Kennen     | llernen des BIOS                           |      |
| 3.2      | BIOS-Se    | etup-Programm                              |      |
| 3.3      | EZ Upda    | ate                                        |      |
| 3.4      | ASUS E     | Z Flash 3                                  |      |
| 3.5      | ASUS C     | rashFree BIOS 3                            |      |
| 3.6      | RAID Ko    | onfigurationen                             | 3-5  |
| Anhan    | g          |                                            |      |
| Hinwei   | se         |                                            | A-1  |
| Garanti  | ie         |                                            | A-8  |
| ASUS K   | ontaktinf  | formation                                  | A-10 |

## Sicherheitsinformationen

### **Elektrische Sicherheit**

- Um die Gefahr eines Stromschlags zu verhindern, ziehen Sie das Netzkabel aus der Steckdose, bevor Sie das System an einem anderen Ort aufstellen.
- Beim Anschließen oder Trennen von Geräten an das oder vom System müssen die Netzleitungen der Geräte ausgesteckt sein, bevor die Signalkabel angeschlossen werden.
   Wenn möglich, entfernen Sie alle Stromkabel vom bestehenden System, bevor Sie ein Gerät hinzufügen.
- Vor dem Anschließen oder Entfernen von Signalkabeln vom Motherboard, müssen alle Netzleitungen ausgesteckt sein.
- Erbitten Sie professionelle Unterstützung, bevor Sie einen Adapter oder eine Verlängerungsschnur verwenden. Diese Geräte könnten die Erdung unterbrechen.
- Prüfen Sie, ob das Netzteil auf die Spannung Ihrer Region richtig eingestellt ist. Sind Sie sich über die Spannung der von Ihnen benutzten Steckdose nicht sicher, erkundigen Sie sich bei Ihrem Energieversorgungsunternehmen vor Ort.
- Ist das Netzteil defekt, versuchen Sie nicht, es zu reparieren. Wenden Sie sich an den qualifizierten Kundendienst oder Ihre Verkaufsstelle.

### Betriebssicherheit

- Vor Installation des Motherboards und Anschluss von Geräten sollten Sie alle mitgelieferten Handbücher gewissenhaft lesen.
- Vor Inbetriebnahme des Produkts müssen alle Kabel richtig angeschlossen sein und die Netzleitungen dürfen nicht beschädigt sein. Bemerken Sie eine Beschädigung, kontaktieren Sie sofort Ihren Händler.
- Um Kurzschlüsse zu vermeiden, halten Sie Büroklammern, Schrauben und Heftklammern fern von Anschlüssen, Steckplätzen, Sockeln und Stromkreisen.
- Vermeiden Sie Staub, Feuchtigkeit und extreme Temperaturen. Stellen Sie das Produkt nicht an einem Ort auf, an dem es nass werden könnte.
- Stellen/legen Sie das Produkt auf eine stabile Fläche.
- Sollten technische Probleme mit dem Produkt auftreten, kontaktieren Sie den qualifizierten Kundendienst oder Ihre Verkaufsstelle.
- Ihr Motherboard darf nur in einer Umgebung mit einer Temperatur zwischen 0  $^\circ\mathrm{C}$  und 40  $^\circ\mathrm{C}$  verwendet werden.

## Über dieses Handbuch

Dieses Benutzerhandbuch enthält Informationen, die Sie bei der Installation und Konfiguration des Motherboards brauchen.

### Wie dieses Handbuch aufgebaut ist

Dieses Handbuch enthält die folgenden Abschnitte:

Kapitel 1: Produkteinführung

Dieses Kapitel beschreibt die Leistungsmerkmale des Motherboards und die neuen Technologien, die es unterstützt. Es beschreibt Schalter, Brücken und Konnektoren auf dem Motherboard.

#### Kapitel 2: Grundinstallation

Dieses Kapitel führt die Hardwareeinstellungsvorgänge auf, die Sie bei der Installation der Systemkomponenten ausführen müssen.

#### Kapitel 3: BIOS- und RAID-Unterstützung

In diesem Kapitel erfahren Sie, wie Sie das BIOS starten, das BIOS mit dem EZ Flash-Dienstprogramm aktualisieren und RAID unterstützen.

#### Wo finden Sie weitere Informationen

In den folgenden Quellen finden Sie weitere Informationen, sowie Produkt- und Software-Updates.

1. ASUS Webseite

Die ASUS Webseite (www.asus.com) enthält aktualisierte Informationen über ASUS Hardwareund Softwareprodukte.

#### 2. Optionale Dokumentation

Ihr Produktpaket enthält möglicherweise optionale Dokumente, wie z.B. Garantiekarten, die von Ihrem Händler hinzugefügt wurden. Diese Dokumente sind nicht Teil des Standardpakets.

#### Anmerkungen zu diesem Handbuch

Um sicherzustellen, dass Sie die richtigen Schritte ausführen, beachten Sie die folgenden Symbole, die in diesem Handbuch benutzt werden.

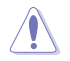

ACHTUNG: Informationen, um beim Ausführen einer Aufgabe Schäden an den Komponenten und Verletzungen zu vermeiden.

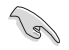

WICHTIG: Anweisungen, denen Sie folgen MÜSSEN, um die Aufgabe zu vollenden.

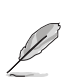

HINWEIS: Tipps und zusätzliche Informationen, die Ihnen helfen, die Aufgabe zu vollenden.

|                                          | Intel Sockel LGA1200 für die 11. Generation Intel Core <sup>™</sup> Prozessoren & die 10.<br>Generation Intel Core <sup>™</sup> Pentium Gold und Celeron Prozessoren                                                                                                    |
|------------------------------------------|----------------------------------------------------------------------------------------------------|
|                                          | Unterstützt Intel 14 nm CPU                                                                                                    |
| CPU                                      | Unterstützt Intel Turbo Boost Technologie 2.0 und Intel Turbo Boost Max                                                                                                    |
|                                          | Technologie 3.0**                                                                                                    |
|                                          | <ul> <li>Siene <u>www.asus.com</u> fur die CPU Support-Liste.</li> <li>** Die Unterstützung der Intel Turbo Boost Max Technologie 3.0 ist abhängig vom CPU-Typ.</li> </ul>                                                                                                    |
| Chipsatz                                 | Intel Z590 Chipsatz                                                                                                    |
|                                          | 4 x DIMM, Max. 128 GB, DDR4 5133 (Übertaktung)/5000 (Übertaktung)/4800<br>(Übertaktung)/4700 (Übertaktung)/4600 (Übertaktung)/4500<br>(Übertaktung)/4400 (Übertaktung)/4266 (Übertaktung)/4133<br>(Übertaktung)/4000 (Übertaktung)/3866 (Übertaktung)/3733<br>(Übertaktung)/3600 (Übertaktung)/3460<br>(Übertaktung)/3400 (Übertaktung)/3400<br>(Übertaktung)/3333 (Übertaktung)/3200/3000/2933/ 2800/2666/2400/2133<br>MHz nicht-ECC, ungepufferter Speicher*                                                                                                    |
| Speicher                                 | Dual-Kanal-Speicherarchitektur                                                                                                    |
|                                          | Unterstützt Intel Extreme Memory Profile (XMP)                                                                                                    |
|                                          | OptiMem II                                                                                                    |
|                                          | Intel Prozessoren der 11. Generation unterstützen nativ 3200/2933/2800/2666/2400/2133.     Intel Core i7 / i9-Prozessoren der 10. Generation unterstützen nativ 2933/2800/2666/2400/2133.     Andere CPUs arbeiten mit der maximalen Übertragungsrate von DDR4 2666 MHz.                                                                                                    |
|                                          | * Schauen Sie unter www.asus.com f ür die Liste qualifizierter Anbieter von Speichermodulen. Die<br>unterst ützte Speicherfrequenz ist abh ängig vom CPU-Typ.                                                                                                    |
|                                          | 1 x DisplayPort 1.4**                                                                                                    |
|                                          | 1 x HDMI 2.0***                                                                                                    |
| Grafik                                   | <ul> <li>Die Grafikkartenspezifikationen können je nach CPU-Typ variieren.</li> <li>Intel Prozessoren der 11. und 10. Generation unterstützen DisplayPort 1.4 mit einer maximalen<br/>Auflösung von 4096 x 2304 @60Hz. Bitte schauen 5ie unter www.ntel.com nach Updates.</li> <li>*** Nur Intel Prozessoren der 11. Generation unterstützen HDMI<sup>™</sup> 2.0 mit einer maximalen</li> </ul>                                                                                                    |
|                                          | Auflösung von 4K @60Hz. Andere Prozessoren unterstützen nur HDMI™ 1,4 mit einer<br>maximalen Auflösung von 4K @30Hz. Bitte schauen Sie unter www.intel.com nach Updates.<br>**** bie Unterstützung der VGA-Auflösung hängt von der Auflösung des Prozessors oder der<br>Grafikkarte ab.                                                                                                    |
|                                          | Auflösung von 4K @60Hz. Andere Prozessoren unterstützen nur HDMI™ 1.4 mit einer<br>maximalen Auflösung von 4K @30Hz. Bitte schauen Sie unter www.intel.com nach Updates.<br>**** Die Unterstützung der VGA-Auflösung hängt von der Auflösung des Prozessors oder der<br>Grafikkarte ab.<br>Intel Prozessoren der 11. und 10. Generation                                                                                                    |
|                                          | Auflösung von 4K @60Hz. Andere Prozessoren unterstützen nur HDMI™ 1,4 mit einer<br>maximalen Auflösung von 4K @30Hz. Bitte schauen Sie unter www.intel.com nach Updates.<br>**** bie Unterstützung der VGA-Auflösung hängt von der Auflösung des Prozessors oder der<br>Grafikkarte ab.<br>Intel Prozessoren der 11. und 10. Generation<br>1 x PCIe 4.0/3.0 x16 Steckplatz**                                                                                                    |
|                                          | Auflösung von 4K @60Hz. Andere Prozessoren unterstützen nur HDMI™ 1.4 mit einer<br>maximalen Auflösung von 4K @30Hz. Bitte schauen Sie unter www.intel.com nach Updates.         **** Die Unterstützung der VGA-Auflösung hängt von der Auflösung des Prozessors oder der<br>Grafikkarte ab.         Intel Prozessoren der 11. und 10. Generation         1 x PCle 4.0/3.0 x16 Steckplatz**         - Intel Prozessoren der 11. Generation unterstützen PCle 4.0 x16                                                                                                    |
|                                          | Auflösung von 4K @60Hz. Andere Prozessoren unterstützen nur HDMI™ 1.4 mit einer<br>maximalen Auflösung von 4K @30Hz. Bitte schauen Sie unter www.intel.com nach Updates.         **** Die Unterstützung der VGA-Auflösung hängt von der Auflösung des Prozessors oder der<br>Grafikkarte ab.         Intel Prozessoren der 11. und 10. Generation         1 x PCIe 4.0/3.0 x16 Steckplatz**         - Intel Prozessoren der 11. Generation unterstützen PCIe 4.0 x16         - Intel Prozessoren der 10. Generation unterstützen PCIe 3.0 x16                                                                                                    |
| Erweiterungs-                            | Auflösung von 4K @60Hz. Andere Prozessoren unterstützen nur HDMI™ 1.4 mit einer<br>maximalen Auflösung von 4K @30Hz. Bitte schauen Sie unter www.intel.com nach Updates.         **** Die Unterstützung der VGA-Auflösung hängt von der Auflösung des Prozessors oder der<br>Grafikkarte ab.         Intel Prozessoren der 11. und 10. Generation         1 x PCle 4.0/3.0 x16 Steckplatz**         - Intel Prozessoren der 11. Generation unterstützen PCle 4.0 x16         - Intel Prozessoren der 10. Generation unterstützen PCle 3.0 x16         Intel Z590 Chipsatz                                                                                                    |
| Erweiterungs-<br>steckplätze             | Auflösung von 4K @60Hz. Andere Prozessoren unterstützen nur HDMI™ 1.4 mit einer<br>maximalen Auflösung von 4K @30Hz. Bitte schauen Sie unter www.intel.com nach Updates.         **** Die Unterstützung der VGA-Auflösung hängt von der Auflösung des Prozessors oder der<br>Grafikkarte ab.         Intel Prozessoren der 11. und 10. Generation         1 x PCle 4.0/3.0 x16 Steckplatz**         - Intel Prozessoren der 11. Generation unterstützen PCle 4.0 x16         - Intel Prozessoren der 10. Generation unterstützen PCle 3.0 x16         Intel Z590 Chipsatz         1 x PCle 3.0 x16 Steckplatz (unterstützt x4 Modus)                                                                                                    |
| Erweiterungs-<br>steckplätze             | Auflösung von 4K @60Hz. Andere Prozessoren unterstützen nur HDMI™ 1.4 mit einer<br>maximalen Auflösung von 4K @30Hz. Bitte schauen Sie unter www.intel.com nach Updates.         **** Die Unterstützung der VGA-Auflösung hängt von der Auflösung des Prozessors oder der<br>Grafikkarte ab.         Intel Prozessoren der 11. und 10. Generation         1 x PCle 4.0/3.0 x16 Steckplatz**         - Intel Prozessoren der 11. Generation unterstützen PCle 4.0 x16         - Intel Prozessoren der 10. Generation unterstützen PCle 3.0 x16         Intel Z590 Chipsatz         1 x PCle 3.0 x16 Steckplatz (unterstützt x4 Modus)         2 x PCle 3.0 x1 Steckplätze                                                                                                    |
| Erweiterungs-<br>steckplätze             | Auflösung von 4K @60Hz. Andere Prozessoren unterstützen nur HDMI" 1.4 mit einer<br>maximalen Auflösung von 4K @30Hz. Bitte schauen Sie unter www.intel.com nach Updates.<br>**** Die Unterstützung der VGA-Auflösung hängt von der Auflösung des Prozessors oder der<br>Grafikkarte ab.<br>Intel Prozessoren der 11. und 10. Generation<br>1 x PCIe 4.0/3.0 x16 Steckplatz**<br>- Intel Prozessoren der 11. Generation unterstützen PCIe 4.0 x16<br>- Intel Prozessoren der 10. Generation unterstützen PCIe 3.0 x16<br>Intel Z590 Chipsatz<br>1 x PCIe 3.0 x16 Steckplatz (unterstützt x4 Modus)<br>2 x PCIe 3.0 x15 Steckplatz<br>* Unterstützt die PCIe-Bandbreitenverzweigung für die RAID auf CPU-Funktion.<br>**Aktivieren Sie die RST PCIe-Speicherneuzuweisung für an den PCH angeschlossene<br>PCIe-Steckplätze, um den Intel Optane Speicher zu aktivieren.                                                                                                    |
| Erweiterungs-<br>steckplätze             | Auffösung von 4K @60Hz. Andere Prozessoren unterstützen nur HDMI" 1.4 mit einer<br>maximalen Auffösung von 4K @30Hz. Bitte schauen Sie unter www.intel.com nach Updates.<br>**** bie Unterstützung der VGA-Auffösung hängt von der Auffösung des Prozessors oder der<br>Grafikkarte ab.<br>Intel Prozessoren der 11. und 10. Generation<br>1 x PCle 4.0/3.0 x16 Steckplatz**<br>- Intel Prozessoren der 11. Generation unterstützen PCle 4.0 x16<br>- Intel Prozessoren der 10. Generation unterstützen PCle 4.0 x16<br>- Intel Z590 Chipsatz<br>1 x PCle 3.0 x16 Steckplatz (unterstützt x4 Modus)<br>2 x PCle 3.0 x16 Steckplatze<br>* Unterstützt die PCle-Bandbreitenverzweigung für die RAID auf CPU-Funktion.<br>** Aktivieren Sie die RST PCle-Speicherneuzuweisung für an den PCH angeschlossene<br>PCle-Steckplätze, um den Intel Optane Speicher zu aktivieren.<br>Insgesamt werden 3 x M.2 Steckplätze und 6 x SATA 6 Gb/s Anschlüsse unterstützt                                                                                                    |
| Erweiterungs-<br>steckplätze             | Auflösung von 4K @60Hz. Andere Prozessoren unterstützen nur HDMI" 1.4 mit einer<br>maximalen Auflösung von 4K @30Hz. Bitte schauen Sie unter www.intel.com nach Updates.<br>**** Die Unterstützung der VGA-Auflösung hängt von der Auflösung des Prozessors oder der<br>Grafikkarte ab.<br>Intel Prozessoren der 11. und 10. Generation<br>1 x PCle 4.0/3.0 x16 Steckplatz**<br>- Intel Prozessoren der 11. Generation unterstützen PCle 4.0 x16<br>- Intel Prozessoren der 10. Generation unterstützen PCle 4.0 x16<br>- Intel Z590 Chipsatz<br>1 x PCle 3.0 x16 Steckplatz (unterstützt x4 Modus)<br>2 x PCle 3.0 x16 Steckplätze<br>* Unterstützt die PCle-Bandbreitenverzweigung für die RAID auf CPU-Funktion.<br>** Aktivieren Sie die RST PCle-Speicherneuzuweisung für an den PCH angeschlossene<br>PCle-Steckplätze, um den Intel Optane Speicher zu aktivieren.<br>Insgesamt werden 3 x M.2 Steckplätze und 6 x SATA 6 Gb/s Anschlüsse unterstützt<br>Intel Prozessoren der 11. Generation                                                                                                    |
| Erweiterungs-<br>steckplätze             | Auflösung von 4K @60Hz. Andere Prozessoren unterstützen nur HDMI" 1.4 mit einer<br>maximalen Auflösung von 4K @30Hz. Bitte schauen Sie unter www.intel.com nach Updates.<br>**** Die Unterstützung der VGA-Auflösung hängt von der Auflösung des Prozessors oder der<br>Grafikkarte ab.<br>Intel Prozessoren der 11. und 10. Generation<br>1 x PCle 4.0/3.0 x16 Steckplatz <sup>**</sup><br>- Intel Prozessoren der 11. Generation unterstützen PCle 4.0 x16<br>- Intel Prozessoren der 10. Generation unterstützen PCle 4.0 x16<br>- Intel Z590 Chipsatz<br>1 x PCle 3.0 x16 Steckplatz (unterstützt x4 Modus)<br>2 x PCle 3.0 x16 Steckplatz (unterstützt x4 Modus)<br>2 x PCle 3.0 x15 Steckplatze<br>* Unterstützt die PCle-Bandbreitenverzweigung für die RAID auf CPU-Funktion.<br>*** Aktivieren Sie die RST PCle-Speicherneuzuweisung für an den PCH angeschlossene<br>PCle-Steckplätze, um den Intel Optane Speicher zu aktivieren.<br>Insgesamt werden 3 x M.2 Steckplätze und 6 x SATA 6 Gb/s Anschlüsse unterstützt<br>Intel Prozessoren der 11. Generation<br>M.2_1 Steckplatz (Key M), Typ 2242/2260/2280/22110                                                                                                    |
| Erweiterungs-<br>steckplätze             | Auflösung von 4K @60Hz. Andere Prozessoren unterstützen nur HDMI" 1.4 mit einer<br>maximalen Auflösung von 4K @30Hz. Bitte schauen Sie unter www.intel.com nach Updates.<br>**** Die Unterstützung der VGA-Auflösung hängt von der Auflösung des Prozessors oder der<br>Grafikkarte ab.<br>Intel Prozessoren der 11. und 10. Generation<br>1 x PCle 4.0/3.0 x16 Steckplatz**<br>- Intel Prozessoren der 11. Generation unterstützen PCle 4.0 x16<br>- Intel Prozessoren der 10. Generation unterstützen PCle 3.0 x16<br>Intel Z590 Chipsatz<br>1 x PCle 3.0 x16 Steckplatz (unterstützt x4 Modus)<br>2 x PCle 3.0 x16 Steckplatz (unterstützt x4 Modus)<br>2 x PCle 3.0 x1 Steckplätze<br>* Unterstützt die PCle-Bandbreitenverzweigung für die RAID auf CPU-Funktion.<br>** Aktivieren Sie die RST PCle-Speicherneuzuweisung für an den PCH angeschlossene<br>PCle-Steckplätze, um den Intel Optane Speicher zu aktivieren.<br>Insgesamt werden 3 x M.2 Steckplätze und 6 x SATA 6 Gb/s Anschlüsse unterstützt<br>Intel Prozessoren der 11. Generation<br>M.2_1 Steckplatz (Key M), Typ 2242/2260/2280/22110<br>- Nur Intel Prozessoren der 11. Generation unterstützen den PCle 4.0 x4-Modus.<br>Dieser Steckplatz wird für andere CPUs deaktiviert.                                                                                                    |
| Erweiterungs-<br>steckplätze             | Auflösung von 4K @60Hz. Andere Prozessoren unterstützen nur HDMI" 1.4 mit einer<br>maximalen Auflösung von 4K @30Hz. Bitte schauen Sie unter www.intel.com nach Updates.<br>**** Die Unterstützung der VGA-Auflösung hängt von der Auflösung des Prozessors oder der<br>Grafikkarte ab.<br>Intel Prozessoren der 11. und 10. Generation<br>1 x PCle 4.0/3.0 x16 Steckplatz**<br>- Intel Prozessoren der 11. Generation unterstützen PCle 4.0 x16<br>- Intel Prozessoren der 10. Generation unterstützen PCle 3.0 x16<br>Intel Z590 Chipsatz<br>1 x PCle 3.0 x16 Steckplatz (unterstützt x4 Modus)<br>2 x PCle 3.0 x16 Steckplatz (unterstützt x4 Modus)<br>2 x PCle 3.0 x1 Steckplätze<br>* Unterstützt die PCle-Bandbreitenverzweigung für die RAID auf CPU-Funktion.<br>** Aktivieren Sie die RST PCle-Speicherneuzuweisung für an den PCH angeschlossene<br>PCle-Steckplätze, um den Intel Optane Speicher zu aktivieren.<br>Insgesamt werden 3 x M.2 Steckplätze und 6 x SATA 6 Gb/s Anschlüsse unterstützt<br>Intel Prozessoren der 11. Generation<br>M.2_1 Steckplatz (Key M), Typ 2242/2260/2280/22110<br>- Nur Intel Prozessoren der 11. Generation unterstützen den PCle 4.0 x4-Modus.<br>Dieser Steckplatz wird für andere CPUs deaktiviert.<br>Intel Z590 Chipsatz                                                                                                    |
| Erweiterungs-<br>steckplätze<br>Speicher | Auflösung von 4K @60Hz. Andere Prozessoren unterstützen nur HDMI" 1.4 mit einer<br>maximalen Auflösung von 4K @30Hz. Bitte schauen Sie unter www.intel.com nach Updates.<br>**** Die Unterstützung der VGA-Auflösung hängt von der Auflösung des Prozessors oder der<br>Grafikkarte ab.<br>Intel Prozessoren der 11. und 10. Generation<br>1 x PCle 4.0/3.0 x16 Steckplatz**<br>- Intel Prozessoren der 11. Generation unterstützen PCle 4.0 x16<br>- Intel Prozessoren der 10. Generation unterstützen PCle 3.0 x16<br>Intel Z590 Chipsatz<br>1 x PCle 3.0 x16 Steckplatz (unterstützt x4 Modus)<br>2 x PCle 3.0 x16 Steckplatz<br>* Unterstützt die PCle-Bandbreitenverzweigung für die RAID auf CPU-Funktion.<br>*** Aktivieren Sie die RST PCle-Speicherneuzuweisung für an den PCH angeschlossene<br>PCle-Steckplätze, um den Intel Optane Speicher zu aktivieren.<br>Insgesamt werden 3 x M.2 Steckplätze und 6 x SATA 6 Gb/s Anschlüsse unterstützt<br>Intel Prozessoren der 11. Generation<br>M.2_1 Steckplatz (Key M), Typ 2242/2260/2280/22110<br>- Nur Intel Prozessoren der 11. Generation unterstützen den PCle 4.0 x4-Modus.<br>Dieser Steckplatz wird für andere CPUs deaktiviert.<br>Intel Z590 Chipsatz<br>M.2_2 Steckplatz (Key M), Typ 2242/2260/2280/22110 (unterstützt PCle 3.0 x4 &<br>SATA Modus)***                                                                                                    |
| Erweiterungs-<br>steckplätze<br>Speicher | Auflösung von 4K @60Hz. Andere Prozessoren unterstützen nur HDMI" 1.4 mit einer<br>maximalen Auflösung von 4K @30Hz. Bitte schauen Sie unter www.intel.com nach Updates.<br>**** Die Unterstützung der VGA-Auflösung hängt von der Auflösung des Prozessors oder der<br>Grafikkarte ab.<br>Intel Prozessoren der 11. und 10. Generation<br>1 x PCIe 4.0/3.0 x16 Steckplatz**<br>- Intel Prozessoren der 11. Generation unterstützen PCIe 4.0 x16<br>- Intel Prozessoren der 10. Generation unterstützen PCIe 4.0 x16<br>- Intel Z590 Chipsatz<br>1 x PCIe 3.0 x16 Steckplatz (unterstützt x4 Modus)<br>2 x PCIe 3.0 x16 Steckplatz (unterstützt x4 Modus)<br>2 x PCIe 3.0 x1 Steckplätze<br>* Unterstützt die PCIe-Bandbreitenverzweigung für die RAID auf CPU-Funktion.<br>** Aktivieren Sie die RST PCIe-Speicherneuzweisung für an den PCH angeschlossene<br>PCIe-Steckplätze, um den Intel Optane Speicher zu aktivieren.<br>Insgesamt werden 3 x M.2 Steckplätze und 6 x SATA 6 Gb/s Anschlüsse unterstützt<br>Intel Prozessoren der 11. Generation<br>M.2_1 Steckplatz (Key M), Typ 2242/2260/2280/22110<br>- Nur Intel Prozessoren der 11. Generation unterstützen den PCIe 4.0 x4-Modus.<br>Dieser Steckplatz (Key M), Typ 2242/2260/2280/22110<br>- Nur Intel Prozessoren der 11. Generation unterstützen den PCIe 4.0 x4-Modus.<br>Dieser Steckplatz (Key M), Typ 2242/2260/2280/22110 (unterstützt PCIe 3.0 x4 &<br>SATA Modus)****<br>M.2_3 Steckplatz (Key M), Typ 2242/2260/2280 (unterstützt PCIe 3.0 x4 & SATA<br>Modus)**** |

(Fortsetzung auf der nächsten Seite)

| Speicher                 | <ul> <li>Die RAID-Funktion für PCIe-Modus SSDs in der Intel Rapid Storage Technologie ist<br/>entweder verfügbar mit 1. Intel SSDs, die sowohl in an die CPU angeschlossenen<br/>als auch in an den PCH angeschlossenen Steckplätzen installiert sind, oder 2.<br/>anderen SSDs von Drittanbietern, die in an den PCH angeschlossenen Steckplätzen<br/>installiert sind.</li> <li>Um den Intel Optane<sup>TM</sup> Speicher (Hybrid-Speichergerät) zu aktivieren, muss er in<br/>an den PCH angeschlossenen Steckplätzen mit Intel Rapid Storage Technologie<br/>installiert sein.</li> <li>Der M.2. 2 teilt die Bandbreite mit dem SATA6G_2. Wenn M.2.2 im SATA-Modus<br/>ausgeführt wird, wird SATA6G_2 deaktiviert.</li> <li>Der M.2. 3 teilt die Bandbreite mit dem SATA6G_56. Wenn M.2.3 belegt ist, wird<br/>SATA6G_56 deaktiviert.</li> </ul> |
|--------------------------|----------------------------------------------------------------------------------------------------|
| Ethernet                 | 1 x Intel I225-V 2,5 Gb Ethernet                                                                                                    |
|                          | TUF LANGuard                                                                                                    |
|                          | Intel Wi-Fi 6                                                                                                    |
| WI AN & Bluetooth        | 2x2 Wi-Fi 6 (802.11 a/b/g/n/ac/ax)                                                                                                    |
| WEAT & Directooth        | Unterstützt das 2,4/5 GHz-Frequenzband                                                                                                    |
|                          | Bluetooth v5.0 oder höher                                                                                                    |
|                          | USB hinten (insgesamt 7 Anschlüsse)                                                                                                    |
|                          | 1 x USB 3.2 (Gen2x2) Anschluss (1 x USB Typ-C)                                                                                                    |
|                          | 2 x USB 3.2 (Gen2) Anschlüsse (2 x Typ-A)                                                                                                    |
|                          | 2 x USB 3.2 (Gen1) Anschlüsse (2 x Typ-A)                                                                                                    |
| USB                      | 2 x USB 2.0 Anschlüsse (2 x Typ-A)                                                                                                    |
|                          | USB vorn (insgesamt 7 Anschlüsse)                                                                                                    |
|                          | 1 x USB 3.2 (Gen1) Anschluss (unterstützt USB Typ-C)                                                                                                    |
|                          | 1 x USB 3.2 (Gen1) Header unterstützt zusätzliche 2 USB 3.2 (Gen1) Anschlüsse                                                                                                    |
|                          | 2 x USB 2.0 Header unterstützen zusätzliche 4 USB 2.0 Anschlüsse                                                                                                    |
|                          | Realtek ALC S1200A 7.1 Surround Sound High Definition Audio CODEC                                                                                                    |
|                          | - Unterstützt Jack-Detection (Buchsenerkennung), Multistreaming,                                                                                                    |
|                          | Frontblenden-Jack-Retasking (Buchsenneubelegung)                                                                                                    |
|                          | - Unterstützt bis zu 24-Bit/192 kHz Wiedergabe                                                                                                    |
| Audio                    | Audio-Ausstattungen                                                                                                    |
|                          | - Audioabschirmung                                                                                                    |
|                          | - Optischer S/PDIF-Ausgang hinten                                                                                                    |
|                          | - Hochwertige Japanische Audio-Kondensatoren                                                                                                    |
|                          | - Fest zugeoranete PCB Audioebenen                                                                                                    |
|                          |                                                                                                    |
|                          | T X USB 3.2 (Gen2X2) Anschluss (T X USB Typ-C)                                                                                                    |
|                          | 2 x USB 3.2 (Gen2) Anschlusse (2 x Typ-A)                                                                                                    |
|                          | 2 x USB 3.2 (Gen1) Anschlusse (2 x Typ-A)                                                                                                    |
|                          | 2 x USB 2.0 Anschlusse (2 x Typ-A)                                                                                                    |
|                          | 1 x DisplayPort                                                                                                    |
| Ruckseite E/A-Anschlüsse |                                                                                                    |
|                          | I X ASUS WLAIN-MODUI                                                                                                    |
|                          | I X INTELIZZS-V Z,5 GD Ethernet-Anschluss                                                                                                    |
|                          | 5 X AUGIO ANSCHIUSSE                                                                                                    |
|                          | 1 x Optischer S/PDIF Ausgang                                                                                                    |
|                          | 1 x PS/2 Tastatur / Maus-Kombianschluss                                                                                                    |

(Fortsetzung auf der nächsten Seite)

|                        | Lüfter- und Kühler-bezogen                                                    |
|------------------------|-------------------------------------------------------------------------------|
|                        | 1 x CPU-Lüfter-Header (4-polig)                                               |
|                        | 1 x CPU OPT-Lüfter-Header (4-polig)                                           |
|                        | 1 x 4-poliger AIO Pumpen-Header                                               |
|                        | 3 x Gehäuselüfter-Header (4-polig)                                            |
|                        | Strombezogen                                                                  |
|                        | 1 x 24-poliger Hauptstromanschluss                                            |
|                        | 1 x 8-poliger +12V Stromanschluss                                             |
|                        | 1 x 4-poliger +12V Stromanschluss                                             |
|                        | Speicherbezogen                                                               |
|                        | 3 x M.2 Steckplätze (Key M)                                                   |
|                        | 6 x SATA 6 Gb/s Anschlüsse                                                    |
| Interne E/A-Anschlusse | USB                                                                           |
|                        | 1 x USB 3.2 (Gen1) Anschluss (unterstützt USB Typ-C)                          |
|                        | 1 x USB 3.2 (Gen1) Header unterstützt zusätzliche 2 USB 3.2 (Gen1) Anschlüsse |
|                        | 2 x USB 2.0 Header unterstützen zusätzliche 4 USB 2.0 Anschlüsse              |
|                        | Sonstiges                                                                     |
|                        | 2 x Ansteuerbare AURA Gen2-Header                                             |
|                        | 2 x AURA RGB Header                                                           |
|                        | 1 x CMOS-löschen-Header                                                       |
|                        | 1 x COM-Anschluss-Header                                                      |
|                        | 1 x Frontblenden Audio-Header (AAFP)                                          |
|                        | 1 x 20-3-poliger System-Panel-Header mit Gehäuseeingriffserkennung            |
|                        | 1 x Thunderbolt Header                                                        |
|                        | ASUS TUF PROTECTION                                                           |
|                        | - DIGI+ VRM (- Digital Power Design mit DrMOS)                                |
|                        | - Verbesserter DRAM-Überstromschutz                                           |
|                        | - TUF LANGuard                                                                |
|                        | - Überspannungsschutz                                                         |
|                        | ASUS Q-Design                                                                 |
|                        | - M.2 Q-Riegel                                                                |
|                        | - Q-DIMM                                                                      |
|                        | - Q-LED (CPU [rot], DRAM [gelb], VGA [weiß], Boot-Gerät [gelb grün])          |
| Sondorfunktionon       | - Q-Slot                                                                      |
| Sonderfunktionen       | ASUS Thermal Solution                                                         |
|                        | - M.2 Kühlkörper                                                              |
|                        | - VRM-Kühlkörperdesign                                                        |
|                        | ASUS EZ Do-It-Yourself                                                        |
|                        | - ProCool                                                                     |
|                        | - Vormontierte E/A-Blende                                                     |
|                        | - SafeSlot                                                                    |
|                        | AURA Sync                                                                     |
|                        | - AURA RGB Header                                                             |
|                        | - Ansteuerbare (Gen2) RGB-Header                                              |

(Fortsetzung auf der nächsten Seite)

|                    | ASUS Software-Sonderfunktionen                      |
|--------------------|-----------------------------------------------------|
|                    | Armoury Crate                                       |
|                    | - AURA Creator                                      |
|                    | - AURA Sync                                         |
|                    | - Zweiwege-Al-Geräuschunterdrückung                 |
|                    | Al Suite 3                                          |
|                    | - Dienstprogramm für Leistung und Energieeinsparung |
|                    | TurboV Evo                                          |
|                    | EPU                                                 |
|                    | DIGI+ VRM                                           |
|                    | Fan Xpert 4                                         |
|                    | - EZ update                                         |
| Softwarefunktionen | TUF GAMING CPU-Z                                    |
|                    | Al Charger                                          |
|                    | ASUS Turbo-LAN                                      |
|                    | DAEMON Tools                                        |
|                    | DTS nach Maß für GAMING Headsets                    |
|                    | MyASUS                                              |
|                    | Norton Anti-Virus Software (Kostenlose Testversion) |
|                    | WinRAR                                              |
|                    | UEFI BIOS                                           |
|                    | ASUS EZ Do-It-Yourself                              |
|                    | - ASUS CrashFree BIOS 3                             |
|                    | - ASUS EZ Flash 3                                   |
|                    | - ASUS UEFI BIOS EZ Modus                           |
| BIOS               | 192 (128+64) Mb Flash ROM, UEFI AMI BIOS            |
| Handhabbarkeit     | WOL für PME, PXE                                    |
| Betriebssystem     | Windows* 10, 64-bit                                 |
| Farmefalitar       | ATX Formfaktor                                      |
| Formtaktor         | 12 Zoll x 9,6 Zoll (30,5 cm x 24,4 cm)              |
|                    |                                                     |

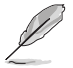

- Spezifikationen können sich ohne vorherige Ankündigung ändern. Schauen Sie bitte auf der ASUS Webseite nach den neuesten Spezifikationen.
- MyASUS bietet Ihnen eine Vielzahl von Support-Funktionen, z. B. Unterstützung bei der Fehlerbehebung, Optimierung der Produktleistung, Integration der ASUS-Software und Erstellung von Wiederherstellungsdatenträgern. Bitte scannen Sie den QR-Code, um die Installationsanleitung und FAQ (Häufig gestellte Fragen) zu erhalten.

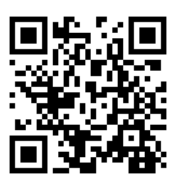

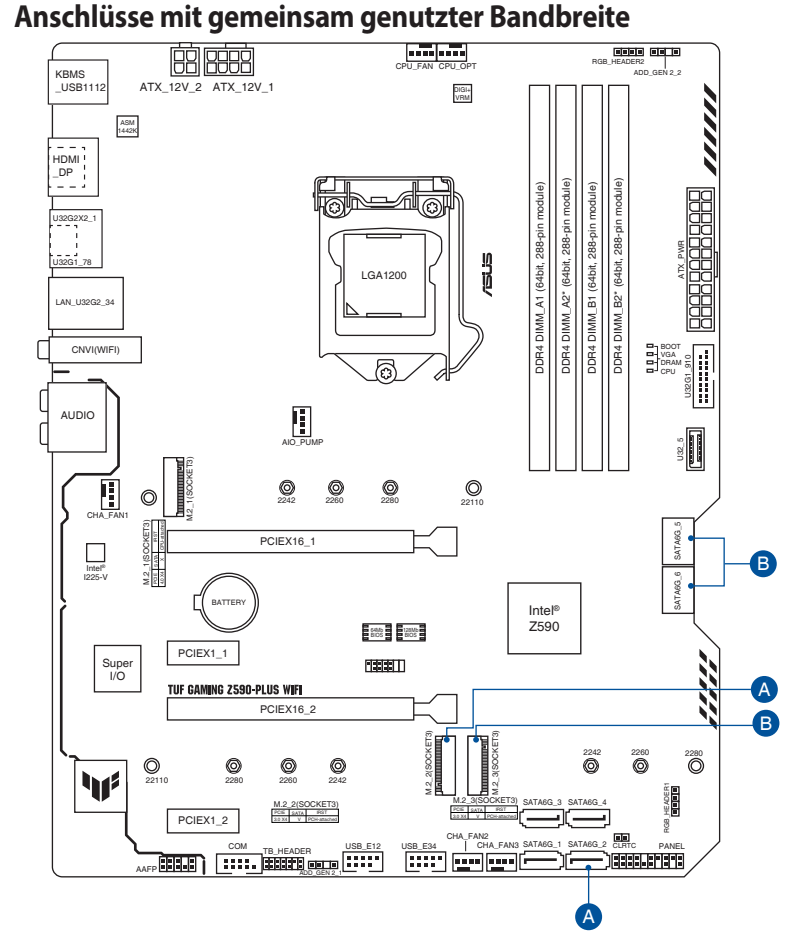

| Konfiguration |                     | 1 [Standard] | 2    |
|---------------|---------------------|--------------|------|
| Δ             | M.2_2 PCIe x4 Modus |              | SATA |
| ^             | SATA 6G_2           | V            | -    |
| В             | M.2_3               | V            | -    |
|               | SATA6G_56           | -            | V    |

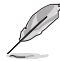

Der M.2\_2 teilt die Bandbreite mit dem SATA6G\_2. Wenn M.2\_2 im SATA-Modus ausgeführt wird, wird SATA6G\_2 deaktiviert.

Der M.2\_3 teilt die Bandbreite mit dem SATA6G\_56. Wenn M.2\_3 belegt ist, wird SATA6G\_56 deaktiviert.

 Bitte passen Sie die BIOS-Einstellung an, um die Konfiguration des integrierten Geräts zu ändern.

## Verpackungsinhalt

| Motherboard              | 1 x TUF GAMING Z590-PLUS WIFI Motherboard |
|--------------------------|-------------------------------------------|
| Kabel                    | 2 x SATA 6 Gb/s Kabel                     |
|                          | 1 x bewegliche ASUS WLAN-Antenne          |
| Constigue                | 2 x M.2 Gummistückpakete                  |
| sonsuges                 | 1 x M.2 SSD Schraubenpaket                |
|                          | 1 x TUF GAMING Aufkleber                  |
| Installationsdatenträger | 1 x Support DVD                           |
|                          | 1 x TUF Zertifikat                        |
| Dokumentation            | 1 x Benutzerhandbuch                      |
|                          |                                           |

Stellen Sie sicher, dass Ihr Motherboard-Paket die folgenden Artikel enthält.

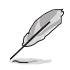

Sollten o.g. Artikel beschädigt oder nicht vorhanden sein, wenden Sie sich bitte an Ihren Händler.

## Installationswerkzeuge und Komponenten

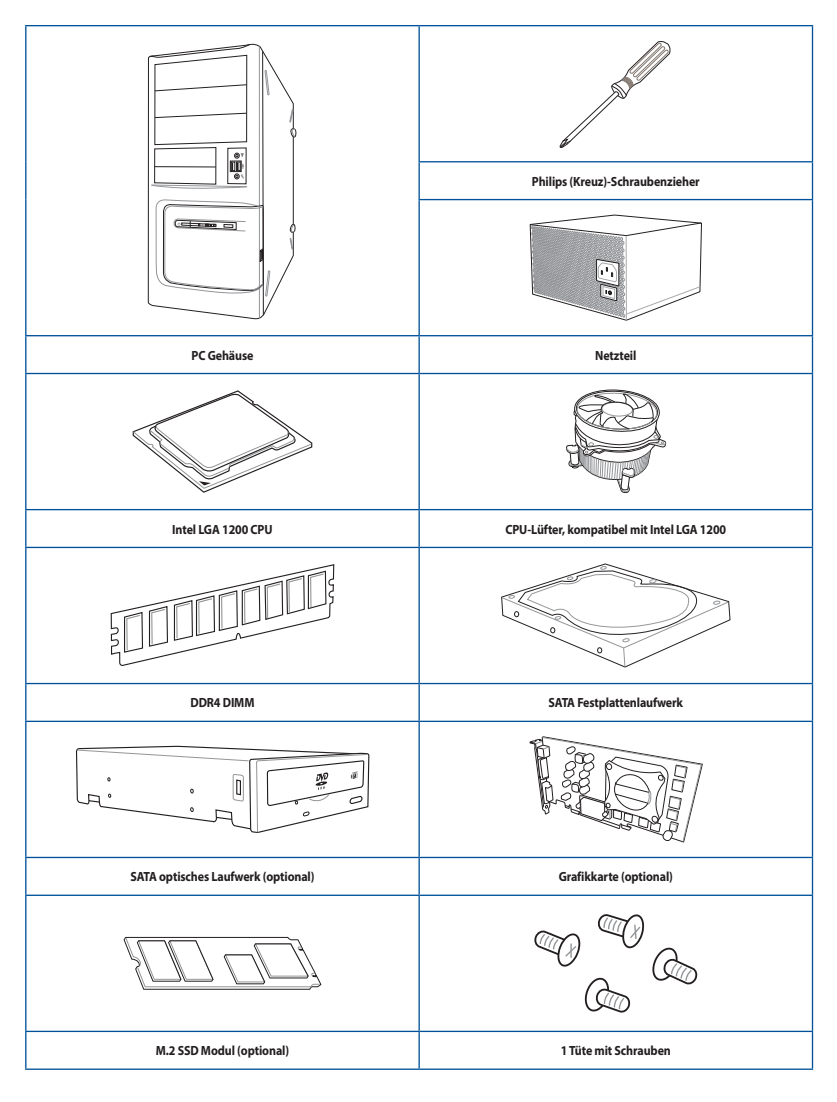

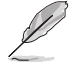

Das Werkzeug und die Komponenten, die in der Tabelle aufgelistet sind, sind nicht im Motherboard-Paket enthalten.

## Produkteinführung

## 1.1 Bevor Sie beginnen

Beachten Sie bitte vor dem Installieren der Motherboard-Komponenten oder dem Ändern von Motherboard-Einstellungen folgende Vorsichtsmaßnahmen.

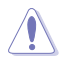

- Ziehen Sie das Netzkabel aus der Steckdose heraus, bevor Sie eine Komponente anfassen.
- Tragen Sie vor dem Anfassen von Komponenten eine geerdete Manschette, oder berühren Sie einen geerdeten Gegenstand bzw. einen Metallgegenstand wie z.B. das Netzteilgehäuse, damit die Komponenten nicht durch statische Elektrizität beschädigt werden.
- Halten Sie Komponenten an den Rändern fest, damit Sie die ICs darauf nicht berühren.
- Legen Sie eine deinstallierte Komponente immer auf eine geerdete Antistatik-Unterlage oder in die Originalverpackung der Komponente.
- Vor dem Installieren oder Ausbau einer Komponente muss die ATX-Stromversorgung ausgeschaltet oder das Netzkabel aus der Steckdose gezogen sein. Nichtbeachtung kann zu schweren Schäden am Motherboard, Peripheriegeräten oder Komponenten führen.

### 1.2 Motherboard-Layout

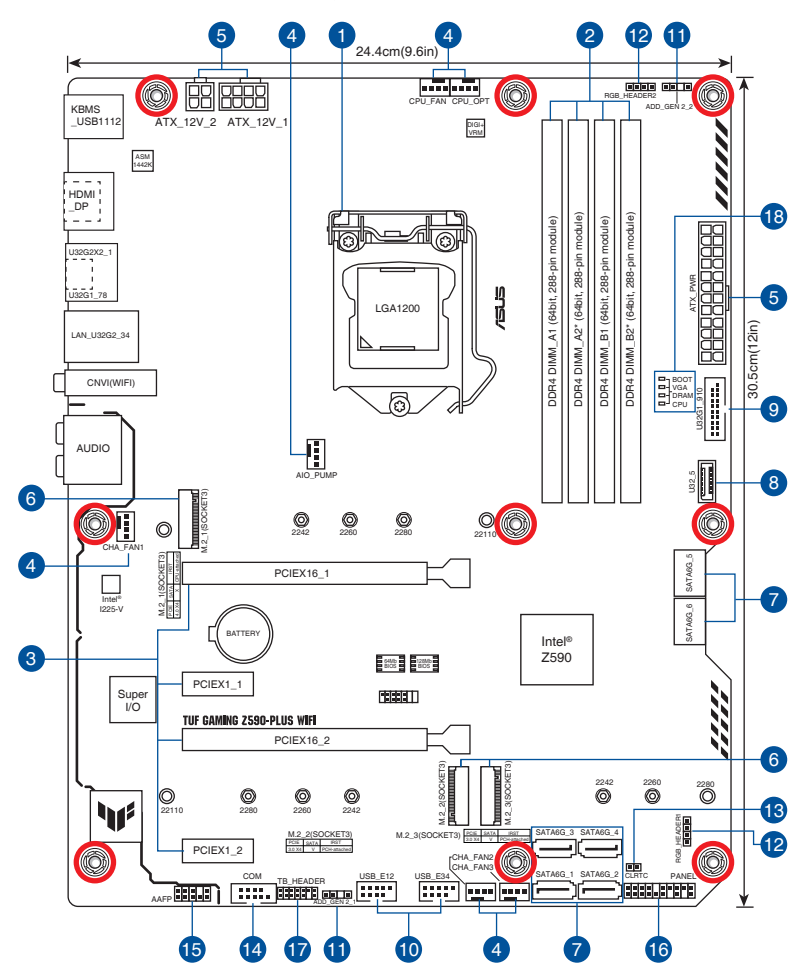

| Au  | sstattungsinhalt                     | Seite |
|-----|--------------------------------------|-------|
| 1.  | CPU-Sockel                           | 1-4   |
| 2.  | DIMM-Steckplätze                     | 1-5   |
| 3.  | Erweiterungssteckplätze              | 1-7   |
| 4.  | Lüfter- und Pumpen-Header            | 1-9   |
| 5.  | Stromanschlüsse                      | 1-10  |
| 6.  | M.2 Steckplätze (SOCKET 3)           | 1-11  |
| 7.  | SATA 6 Gb/s Anschlüsse               | 1-12  |
| 8.  | USB 3.2 (Gen1) Frontblendenanschluss | 1-13  |
| 9.  | USB 3.2 (Gen1)-Header                | 1-14  |
| 10. | USB 2.0-Header                       | 1-15  |
| 11. | Ansteuerbare AURA (Gen2)-Header      | 1-16  |
| 12. | AURA RGB Header                      | 1-17  |
| 13. | CMOS-Löschen-Header                  | 1-18  |
| 14. | COM-Anschluss-Header                 | 1-19  |
| 15. | Frontblenden-Audio-Header            | 1-19  |
| 16. | System-Panel-Header                  | 1-20  |
| 17. | Thunderbolt Header                   | 1-21  |
| 18. | Q-LEDs                               | 1-21  |

#### 1. CPU-Sockel

Das Motherboard ist mit einem LGA1200 Sockel für die 11. Generation Intel Core™ Prozessoren & 10. Generation Intel Core™, Pentium Gold und Celeron Prozessoren ausgestattet.

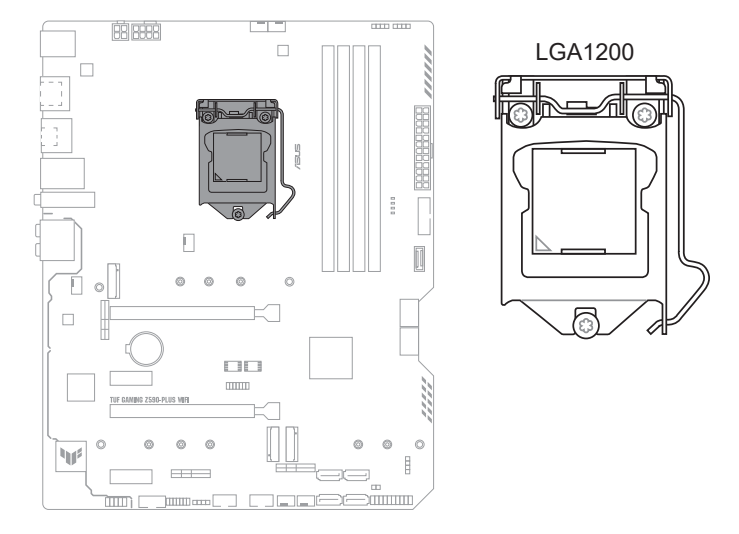

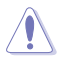

- Stellen Sie sicher, dass Sie nur die richtige CPU f
  ür LGA1200 Sockel installieren. Installieren Sie KEINESFALLS eine f
  ür andere Sockel entworfene CPU auf dem LGA1200 Sockel.
- Die CPU passt nur in einer Richtung hinein. Wenden Sie KEINE Gewalt an beim Einstecken der CPU in den Sockel, um ein Verbiegen der Kontakte am Sockel und eine Beschädigung der CPU zu vermeiden.
- Stellen Sie sicher, dass alle Netzleitungen ausgesteckt sind, bevor Sie die CPU installieren.
- Stellen Sie nach dem Kauf des Motherboards sicher, dass sich die PnP-Abdeckung auf dem Sockel befindet und die Sockelpole nicht verbogen sind. Kontaktieren Sie sörbt Ihren Händler, wenn die PnP-Abdeckung fehlt oder wenn Sie irgendwelche Schäden an der PnP-Abdeckung / Sockel / Motherboard-Komponenten sehen. ASUS wird die Reparaturkosten nur übernehmen, wenn die Schäden durch die Lieferung entstanden sind.
- Bewahren Sie die Abdeckung nach der Installation des Motherboards auf. ASUS wird die Return Merchandise Authorization (RMA)-Anfragen nur bearbeiten, wenn das Motherboard mit der Abdeckung auf dem LGA1200-Sockel eingereicht wird.
- Die Garantie des Produkts deckt keine Schäden an Sockelpolen, die durch unsachgemäße Installation, Entfernung der CPU oder falsche Platzierung/Verlieren/falsches Entfernen der PnP-Abdeckung entstanden sind.

# Kapitel 1

#### 2. DIMM-Steckplätze

Das Motherboard ist mit Dual Inline Memory Module (DIMM)-Steckplätzen für DDR4 (Double Data Rate 4)-Speichermodule ausgestattet.

KEIN DDR-, DDR2- oder DDR3-Speichermodul auf einen DDR4-Steckplatz.

Ein DDR4-Speichermodul ist anders gekerbt als DDR-, DDR2- oder DDR3-Module. Installieren Sie

DIMM\_B1 DIMM\_B2\* DIMM A2 DIMM A1 APPENDIA MANUNA 0 0 0 0 E ING Z590-PLUS WIR 0 ۱ 

#### Empfohlene Speicherkonfigurationen

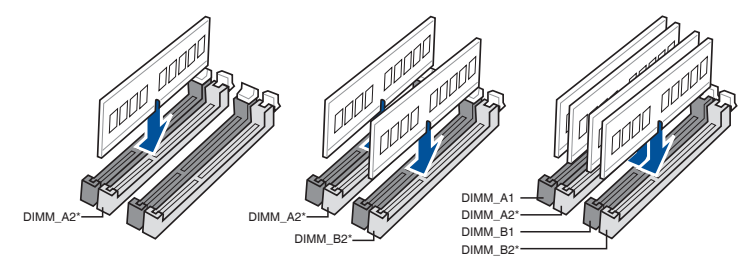

#### Speicherkonfigurationen

Sie können 1 GB, 2 GB, 4 GB, 8 GB, 16 GB und 32 GB ungepufferte und nicht-ECC DDR4 DIMMs in den DIMM-Steckplätzen installieren.

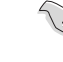

Sie können verschiedene Speichergrößen in Kanal A und Kanal B installieren. Das System plant die Gesamtgröße des kleineren Kanals für die Dual-Channel-Konfiguration. Der überschüssige Speicher des größeren Kanals wird dann für den Single-Channel-Betrieb eingeplant.

- Die Standard-Betriebsfrequenz ist abhängig von seiner Serial Presence Detect (SPD), welche das Standardverfahren für den Zugriff auf Informationen von einem Speichermodul ist. Im Ausgangszustand können einige Speichermodule für Übertaktung mit einer niedrigeren Frequenz arbeiten als der Hersteller angegeben hat.
- Die Speichermodule benötigen evtl. bei der Übertaktung und bei der Nutzung unter voller Speicherlast ein besseres Speicherkühlsystem, um die Systemstabilität zu gewährleisten.
- Installieren Sie immer DIMMs mit der selben CAS-Latenz. Für eine optimale Kompatibilität empfehlen wir Ihnen, Arbeitsspeichermodule der gleichen Version oder Datencode (D/C), von dem selben Anbieter, zu installieren. Fragen Sie Ihren Händler, um die richtigen Speichermodule zu erhalten.
- Schauen Sie unter <u>www.asus.com</u> für die Liste qualifizierter Anbieter von Speichermodulen. Die unterstützte Speicherfrequenz ist abhängig vom CPU-Typ.

## Kapitel 1

#### 3. Erweiterungssteckplätze

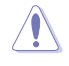

Trennen Sie das Stromkabel, bevor Sie Erweiterungskarten hinzufügen oder entfernen . Andernfalls können Sie sich verletzen und die Motherboard-Komponenten beschädigen.

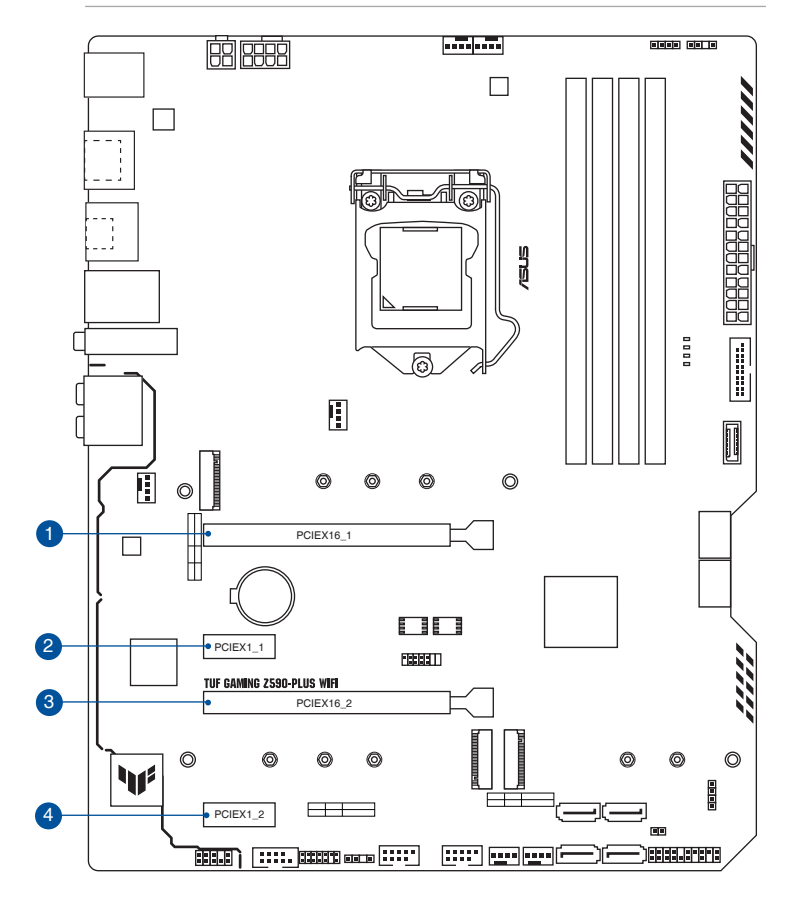

#### **Empfohlene VGA-Konfiguration**

| Steckplatzbeschreibung |                | Einzel VGA | Dual VGA |  |
|------------------------|----------------|------------|----------|--|
| 1.                     | PCle 4.0 x16_1 | x16        | x16      |  |
| 3.                     | PCle 3.0 x16_2 | -          | x4       |  |

IS

Wenn Sie mehrere Grafikkarten benutzen, verbinden Sie für eine bessere Umgebungstemperatur die Gehäuselüfter mit den Gehäuselüfteranschlüssen auf dem Motherboard.

#### Einstellungen für die PCIe-Verzweigung und M.2 bei PCIe x16 Steckplätzen (von der CPU)

| Einstellungen für die PCIe-Verzweigung und M.2 bei PCIe x16 Steckplätzen (von der CPU) |                                                     |  |  |
|----------------------------------------------------------------------------------------|-----------------------------------------------------|--|--|
| Steckplatzbeschreibung                                                                 | Anzahl der identifizierbaren Intel M.2 SSDs (Stück) |  |  |
| PCle 4.0 x16_1                                                                         | 3 (x8+x4+x4)                                        |  |  |
| M.2 1*                                                                                 | 1 (x4)                                              |  |  |

#### \* Nur unterstützt auf Intel Prozessoren der 11. Generation

- Die Hyper M.2 X16-Serie Karte muss separat erworben werden.
- Stellen Sie sicher, dass die Hyper M.2 X16-Serie Karte in den PCIe 4.0 x16\_1 installiert wird. Wenn Sie ein Display anschließen möchten, empfehlen wir die Verwendung des internen VGA oder die Installation einer VGA-Karte im PCIe 3.0 x16\_2, der bei x4 ausgeführt wird.
- Aktivieren Sie die Hyper M.2 X16-Serie Karte in den BIOS-Einstellungen.

## Kapitel 1

#### 4. Lüfter- und Pumpen-Header

Die Lüfter- und Pumpen-Header ermöglichen Ihnen, Lüfter oder Pumpen zur Kühlung des Systems zu verbinden.

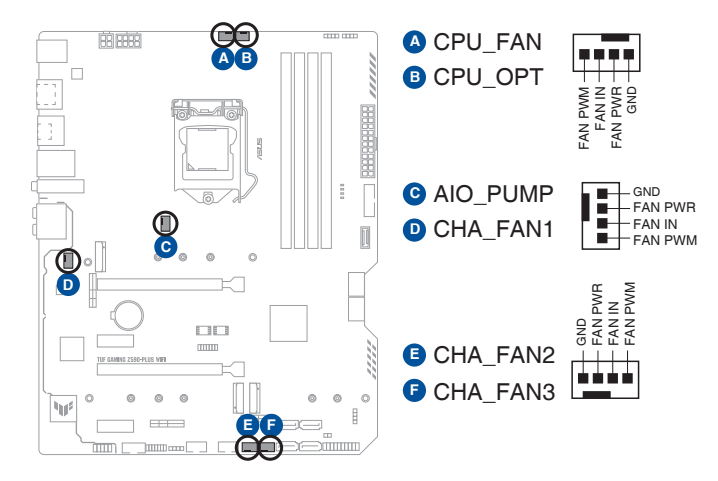

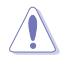

- Vergessen Sie NICHT, die Lüfterkabel mit den Lüfter-Headern zu verbinden. Eine unzureichende Belüftung innerhalb des Systems kann die Motherboard-Komponenten beschädigen. Dies sind keine Jumper! Stecken Sie keine Jumper-Kappen auf die Lüfter-Header!
- Stellen Sie sicher, dass das Kabel vollständig in den Header eingesteckt ist.

| Header   | Max.<br>Stromstärke | Max.<br>Leistung | Standard-<br>geschwindigkeit | Gemeinsame<br>Steuerung |
|----------|---------------------|------------------|------------------------------|-------------------------|
| CPU_FAN  | 1A                  | 12W              | Q-Fan-gesteuert              | А                       |
| CPU_OPT  | 1A                  | 12W              | Q-Fan-gesteuert              | А                       |
| CHA_FAN1 | 1A                  | 12W              | Q-Fan-gesteuert              | -                       |
| CHA_FAN2 | 1A                  | 12W              | Q-Fan-gesteuert              | -                       |
| CHA_FAN3 | 1A                  | 12W              | Q-Fan-gesteuert              | -                       |
| AIO_PUMP | 1A                  | 12W              | Volle Geschwindigkeit        |                         |

#### 5. Stromanschlüsse

Diese Stromanschlüsse ermöglichen Ihnen, Ihr Motherboard mit einem Netzteil zu verbinden. Die Stromversorgungsstecker passen nur in einer Richtung. Finden Sie die richtige Ausrichtung und drücken Sie die Stromversorgungsstecker fest nach unten, bis sie vollständig eingesteckt sind.

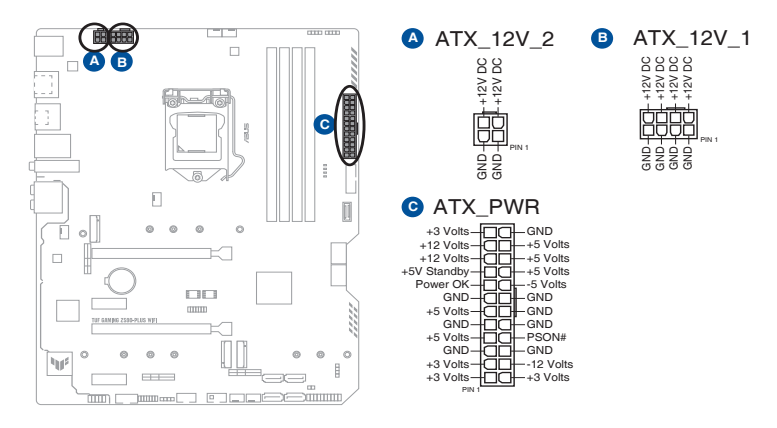

Stellen Sie sicher, dass Sie den 8-poligen Stromstecker anschließen.

- Für ein komplett konfiguriertes System empfehlen wir, dass Sie ein Netzteil (PSU) verwenden, das der ATX 12V-Spezifikation 2.0 (oder neuere Version) entspricht und mindestens eine Leistung von 350W liefert.
- Wir empfehlen Ihnen, ein Netzteil mit höherer Ausgangsleistung zu verwenden, wenn Sie ein System mit vielen stromverbrauchenden Geräte konfigurieren. Das System wird möglicherweise instabil oder kann nicht booten, wenn die Stromversorgung nicht ausreicht.
- Wenn Sie zwei oder mehrere High-End PCI-Express x16-Karten benutzen möchten, verwenden Sie ein Netzteil mit 1000W Leistung oder höher, um die Systemstabilität zu gewährleisten.

## Kapitel 1

#### 6. M.2-Steckplätze

Die M.2-Steckplätze ermöglichen Ihnen, M.2-Geräte zu installieren, z. B. M.2 SSD-Module.

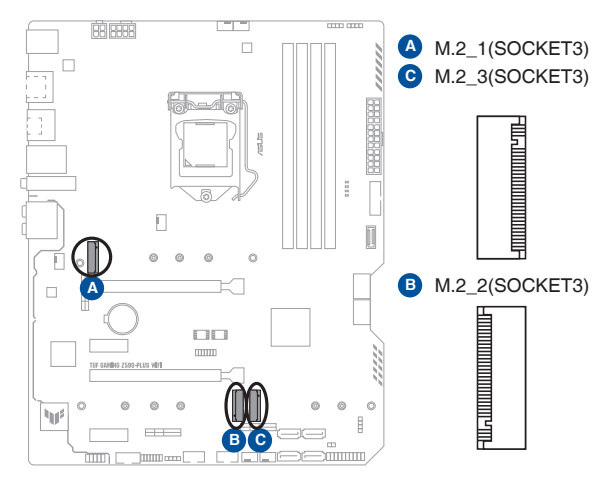

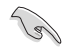

- M.2\_1 Steckplatz (Key M), Typ 2242/2260/2280/22110 (nur Intel Prozessoren der 11. Generation unterstützen den PCIe 4.0 x4-Modus. Dieser Steckplatz wird für andere CPUs deaktiviert).
- M.2\_2 Steckplatz (Key M), Typ 2242/2260/2280/22110 (unterstützt PCIe 3.0 x4 & SATA Modus).
- M.2\_3 Steckplatz (Key M), Typ 2242/2260/2280 (unterstützt PCIe 3.0 x4 & SATA Modus).
- Der M.2\_2 teilt die Bandbreite mit dem SATA6G\_2. Wenn M.2\_2 im SATA-Modus ausgeführt wird, wird SATA6G\_2 deaktiviert.
- Der M.2\_3 teilt die Bandbreite mit dem SATA6G\_56. Wenn M.2\_3 belegt ist, wird SATA6G\_56 deaktiviert.
- Die RAID-Funktion f
  ür PCIe-Modus SSDs in der Intel Rapid Storage Technologie ist entweder verf
  ügbar mit 1. Intel SSDs, die sowohl in an die CPU angeschlossenen als auch in an den PCH angeschlossenen Steckplätzen installiert sind, oder 2. anderen SSDs von Drittanbietern, die in an den PCH angeschlossenen Steckplätzen installiert sind.
- Um den Intel Optane<sup>™</sup> Speicher (Hybrid-Speichergerät) zu aktivieren, muss er in an den PCH angeschlossenen Steckplätzen mit Intel Rapid Storage Technologie installiert sein.

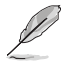

Das M.2 SSD-Modul muss separat erworben werden.

#### 7. SATA 6 Gb/s Anschlüsse

Die SATA 6 Gb/s Anschlüsse ermöglichen Ihnen, SATA-Geräte, wie optische Laufwerke und Festplatten über ein SATA-Kabel anzuschließen.

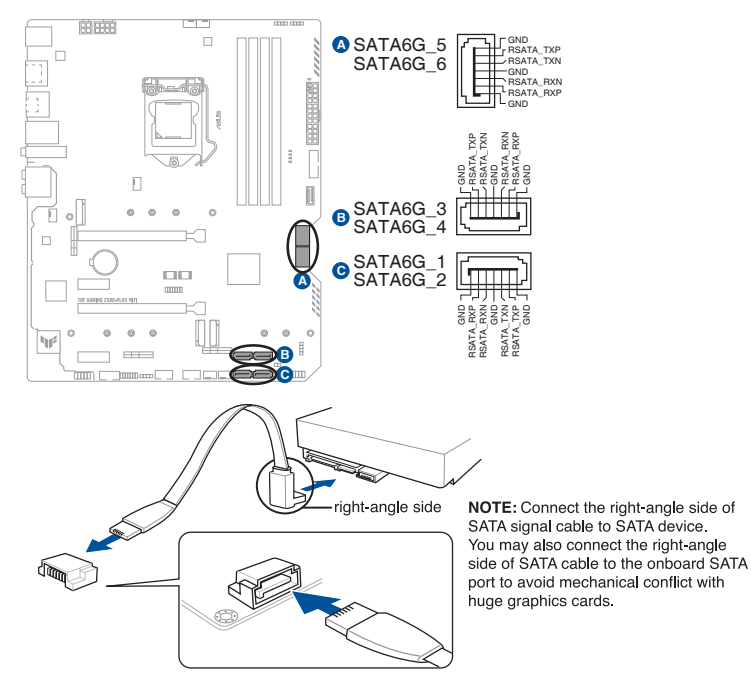

Q

Falls Sie SATA-Speichergeräte installiert haben, können Sie eine RAID 0-, 1-, 5- und 10-Konfiguration mit der Intel Rapid Storage Technologie über den integrierten Intel Z590-Chipsatz erstellen.

- Diese Steckplätze sind standardmäßig auf [AHCI Mode] eingestellt. Wenn Sie beabsichtigen, ein SATA-RAID-Set mit diesen Anschlüssen zu erstellen, setzen Sie in BIOS das Element SATA Modus auf [Intel RST Premium With Intel Optane System Acceleration (RAID)].
- Wenn ein Gerät im SATA-Modus auf dem M.2\_2 Sockel installiert ist, kann der SATA6G\_2 Anschluss nicht verwendet werden.
- Wenn ein Gerät auf dem M.2\_3 Sockel installiert ist, können die SATA6G\_56 Anschlüsse nicht verwendet werden.
- Bevor Sie ein RAID-Set erstellen, lesen Sie die RAID Konfigurationsanleitung. Sie können die RAID Konfigurationsanleitung von der ASUS Webseite herunterladen.

#### 8. USB 3.2 (Gen1) Frontblendenanschluss

Der USB 3.2 (Gen1) Anschluss (unterstützt USB Typ-C) ermöglicht es Ihnen, ein USB 3.2 (Gen1)-Modul für einen zusätzlichen USB 3.2 (Gen1) Typ-C Anschluss zu verbinden. Der USB 3.2 (Gen1)-Anschluss bietet Datenübertragungsgeschwindigkeiten bis zu 5 Gb/s.

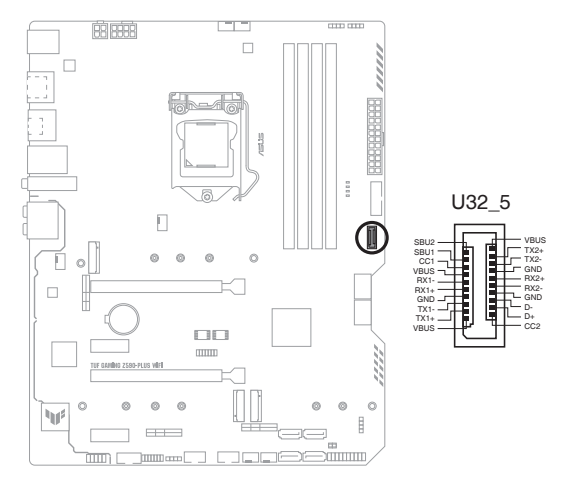

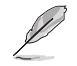

Das USB 3.2 (Gen1)-Modul muss separat erworben werden.

#### 9. USB 3.2 (Gen1)-Header

Der USB 3.2 (Gen1)-Header ermöglicht es Ihnen, ein USB 3.2 (Gen1)-Modul für zusätzliche USB 3.2 (Gen1)-Anschlüsse zu verbinden. Der USB 3.2 (Gen1)-Header bietet Datenübertragungsgeschwindigkeiten bis zu 5 Gb/s.

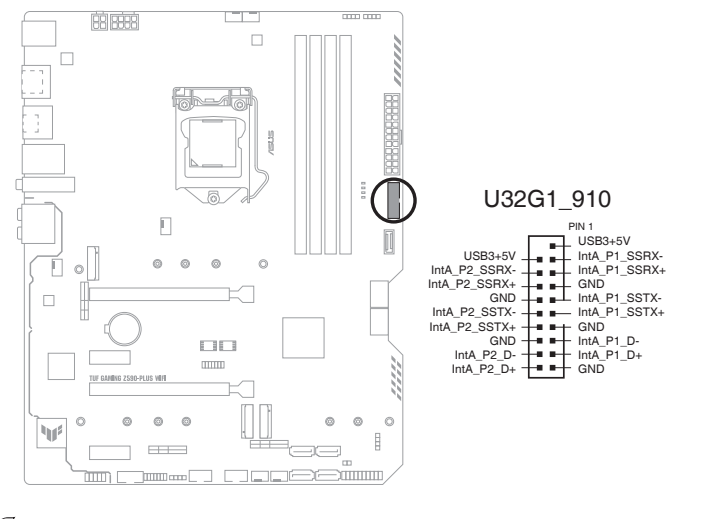

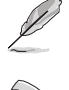

Das USB 3.2 (Gen1)-Modul muss separat erworben werden.

Das angeschlossene USB 3.2 (Gen1)-Gerät kann im xHCI- oder EHCI-Modus ausgeführt werden, je nach Einstellung des Betriebssystems.

#### 10. USB 2.0-Header

Schließen Sie das USB-Modul-Kabel an diesen Anschlüssen an, installieren Sie das Modul anschließend in einer Steckplatzöffnung an der Frontseite des Systemgehäuses. Diese USB-Header erfüllen die USB 2.0 Spezifikationen und unterstützen Übertragungsgeschwindigkeiten bis zu 480 Mb/s.

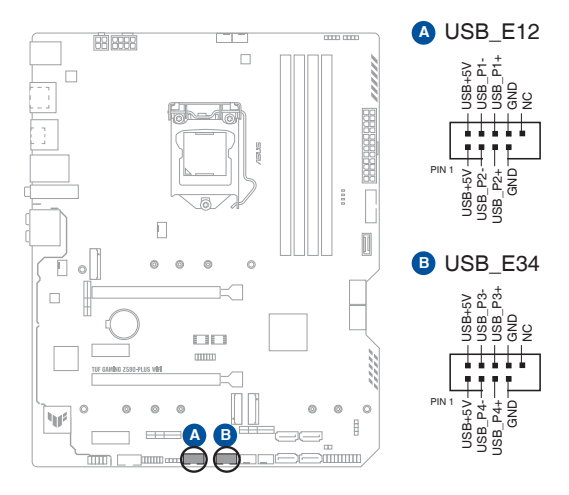

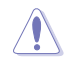

Verbinden Sie niemals ein 1394-Kabel mit den USB-Anschlüssen. Sonst wird das Motherboard beschädigt!

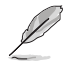

Das USB 2.0 Modul muss separat erworben werden.

#### 11. Ansteuerbare AURA (Gen2)-Header

Die ansteuerbaren (Gen2) Header ermöglichen Ihnen, einzeln ansteuerbare RGB WS2812B LED-Leisten oder WS2812B-basierte LED-Leisten zu verbinden.

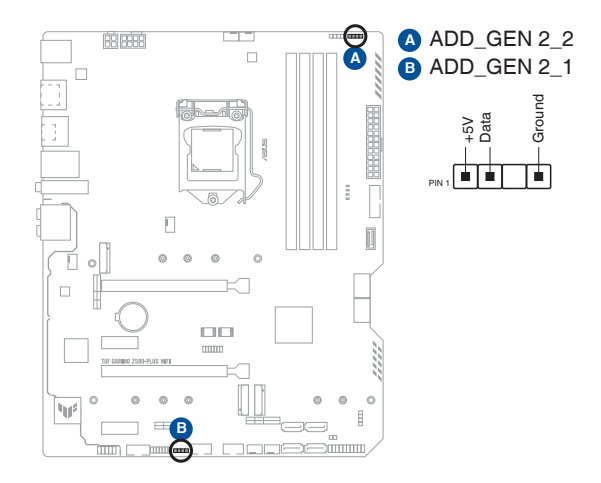

S

Die ansteuerbaren (Gen2) Header unterstützen ansteuerbare RGB WS2812B LED-Leisten (5V/Data/ Ground) mit einer maximalen Leistung von 3 A (5 V). Die ansteuerbaren Header auf diesem Board können zusammen maximal 500 LEDs bedienen.

Vor dem Installieren oder Ausbau einer Komponente muss die Stromversorgung ausgeschaltet oder das Netzkabel aus der Steckdose gezogen sein. Nichtbeachtung kann zu schweren Schäden am Motherboard, Peripheriegeräten oder Komponenten führen.

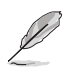

- Die tatsächliche Beleuchtung und Farbe variieren je nach LED-Leiste.
- Falls Ihre LED-Leiste nicht aufleuchtet, überprüfen Sie, ob die ansteuerbare RGB LED-Leiste in der richtigen Ausrichtung verbunden ist und ob der 5 V Anschluss mit dem 5 V Header auf dem Motherboard richtig justiert wurde.
- Die ansteuerbare RGB LED-Leiste leuchtet nur, wenn das System eingeschaltet ist.
- Die ansteuerbare RGB LED-Leiste muss separat erworben werden.

## (apitel 1

#### 12. AURA RGB LED-Header

Die AURA RGB LED-Header ermöglichen Ihnen, RGB LED-Leisten zu verbinden.

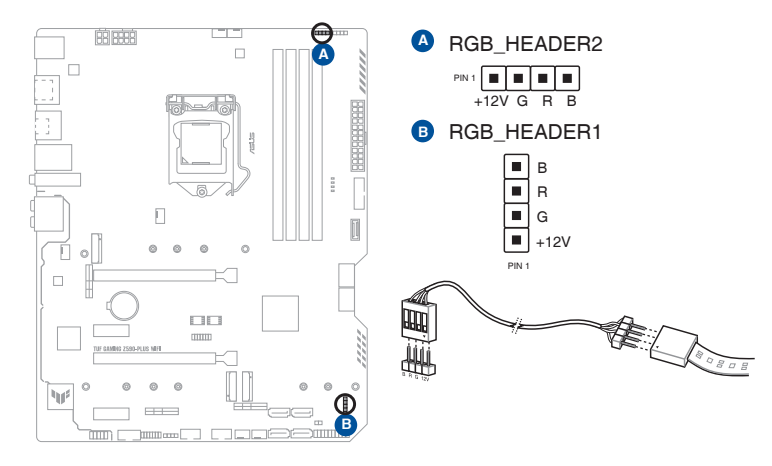

Die AURA RGB LED-Header unterstützen mehrfarbige 5050 RGB LED-Leisten (12 V/G/R/B) mit einer maximalen Leistung von 3 A (12 V).

Vor dem Installieren oder Ausbau einer Komponente muss die Stromversorgung ausgeschaltet oder das Netzkabel aus der Steckdose gezogen sein. Nichtbeachtung kann zu schweren Schäden am Motherboard, Peripheriegeräten oder Komponenten führen.

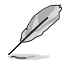

Die tatsächliche Beleuchtung und Farbe variieren je nach LED-Leiste.

- Falls Ihre LED-Leiste nicht aufleuchtet, überprüfen Sie, ob das RGB LED-Verlängerungskabel und die RGB LED-Leiste in der richtigen Ausrichtung verbunden sind und ob der 12 V Anschluss mit dem 12 V Header auf dem Motherboard richtig justiert wurde.
- Die LED-Leiste leuchtet nur, wenn das System eingeschaltet ist.
- Die LED-Leiste muss separat erworben werden.

#### 13. CMOS-Löschen-Header

Dieser Header erlaubt Ihnen, die Real Time Clock (RTC) RAM im CMOS zu löschen. Sie können die CMOS Einstellung des Datums, Zeit und System-Setup-Parameter löschen, indem Sie die CMOS RTC RAM-Daten löschen. Die integrierte Knopfzellen-Batterie versorgt die RAM-Daten im CMOS, welche die Systemeinstellungsinformationen wie Systemkennwörter beinhalten, mit Energie.

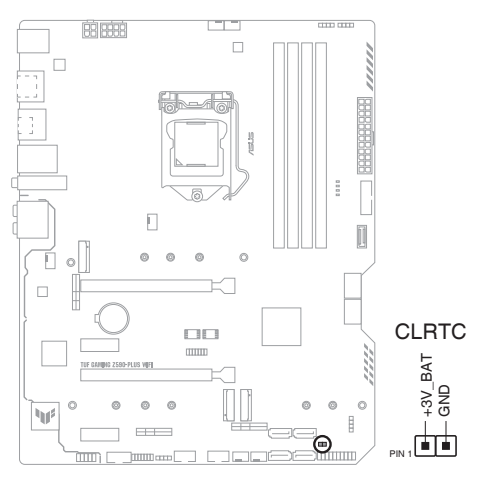

#### Um den RTC RAM zu löschen:

- 1. Schalten Sie den Computer aus und trennen ihn vom Stromnetz.
- 2. Verwenden Sie einen Metallgegenstand, wie einen Schraubendreher, um die beiden Pins kurzzuschließen.
- 3. Verbinden Sie das Netzkabel und schalten den Computer ein.

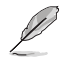

Wenn die oben genannten Schritte nicht helfen, entfernen Sie die integrierte Batterie und schließen Sie den Jumper noch einmal kurz, um die CMOS RTC RAM-Daten zu löschen. Nach dem Löschen des CMOS, installieren Sie die Batterie.

## Kapitel 1

#### 14. COM-Anschluss-Header

Dieser Anschluss ist für einen seriellen Anschluss (COM). Verbinden Sie das serielle Anschluss-Modul-Kabel mit diesem Anschluss und installieren dann das Modul an einer Steckplatzaussparung an der Rückseite des Gehäuses.

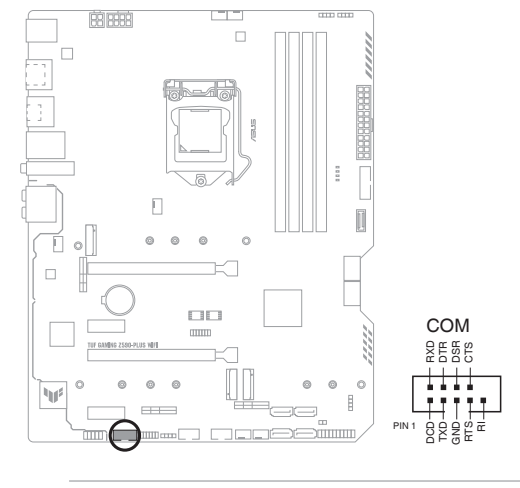

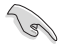

Das COM-Modul muss separat erworben werden.

#### 15. Frontblenden-Audio-Header

Der Fronttafel-Audio-Header ist für ein am Gehäuse befestigtes Frontblenden-Audio-E/A-Modul, das HD Audiostandard unterstützt. Verbinden Sie das eine Ende des Frontblenden-Audio-E/A-Modul-Kabels mit diesem Header.

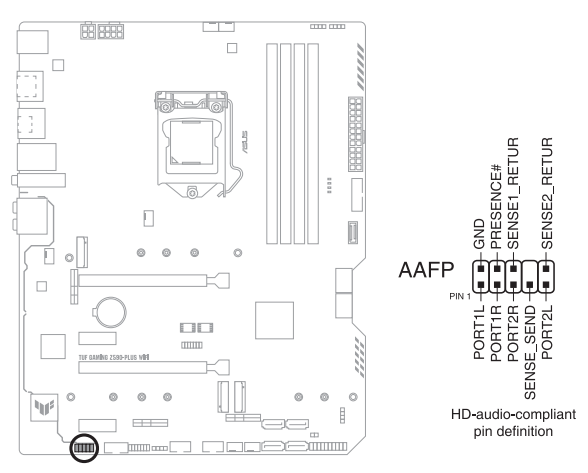

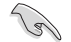

Wir empfehlen Ihnen, ein High-Definition Frontblenden-Audiomodul mit diesem Anschluss zu verbinden, um die High-Definition Audio-Funktionen dieses Motherboards zu nutzen.

#### 16. System-Panel-Header

Der System-Panel-Header unterstützt mehrere Funktionen für am Gehäuse befestigte Geräte.

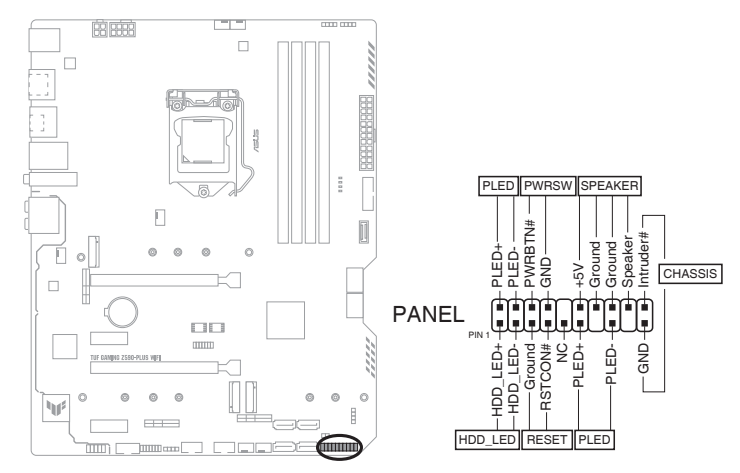

#### Systembetriebs-LED-Header (PLED)

Der 2-polige Header ermöglicht Ihnen, die Systembetriebs-LED zu verbinden. Die Systembetriebs-LED leuchtet, wenn das System an eine Stromquelle angeschlossen ist oder wenn Sie das System einschalten. Sie blinkt, wenn sich das System im Ruhezustand befindet.

#### 

Der 2-polige Header ermöglicht Ihnen, die Speichergeräteaktivitäts-LED zu verbinden. Die Speichergeräteaktivitäts-LED leuchtet oder blinkt, wenn vom Speichergerät oder von der Speichergerätezusatzkarte Daten gelesen oder darauf geschrieben werden.

#### Systemlautsprecher-Header (SPEAKER)

Der 4-polige Header ermöglicht Ihnen, den am Gehäuse befestigten Systemlautsprecher zu verbinden. Der Lautsprecher ermöglicht Ihnen, Systemsignale und Warntöne zu hören.

#### Header f ür die Ein-/Austaste / Soft-Off-Taste (PWRSW)

Der 3-1-polige Header ermöglicht Ihnen, die Ein-/Austaste für das System zu verbinden. Drücken Sie die Ein-/Austaste, um das System einzuschalten oder in den Ruhezustand oder Soft-Off-Modus zu versetzen (je nach den Einstellungen des Betriebssystems).

#### Header f ür die Reset-Taste (RESET)

Der 2-polige Header ermöglicht Ihnen, die am Gehäuse befestigte Reset-Taste zu verbinden. Drücken Sie die Reset-Taste, um das System neu zu starten.

#### Gehäuseeingriffs-Header (2-polig CHASSIS)

Dieser Header ist für einen am Gehäuse befestigten Einbruchserkennungssensor oder einen Schalter. Verbinden Sie ein Ende des Gehäuseeingriffssensorkabels oder -schalterkabels mit diesem Header. Der Gehäuseeingriffssensor oder -schalter sendet ein hochenergetisches Signal zu diesem Anschluss, wenn eine Gehäusekomponente entfernt oder ersetzt wird. Das Signal wird dann als Gehäuseeingriffsreeignis abgegeben.

#### 17. Thunderbolt Header

Der Thunderbolt-Header ermöglicht Ihnen, eine Thunderbolt-E/A-Zusatzkarte zu verbinden, die von der Intel Thunderbolt Technologie unterstützt wird, sodass Sie bis zu sechs Thunderbolt-fähige Geräte und einen DisplayPort-fähigen Bildschirm in einer Reihenschaltungskonfiguration anschließen können.

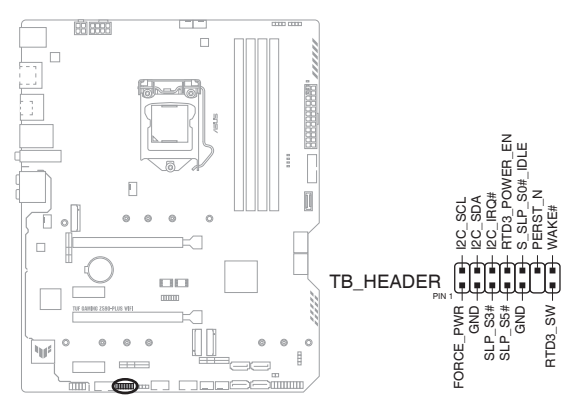

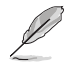

Die Thunderbolt-E/A-Zusatzkarte und das Thunderbolt-Kabel sind separat erhältlich.

Bitte besuchen Sie die offizielle Webseite Ihrer gekauften Thunderbolt-Karte für weitere Details zur Kompatibilität.

#### 18. Q-LEDs

Die Q-LEDs prüfen Schlüsselkomponenten (CPU, DRAM, VGA und Systemstartgeräte) während des Motherboard-Startvorgangs. Wenn ein Fehler gefunden wird, leuchtet die LED der kritischen Komponente, bis das Problem gelöst ist.

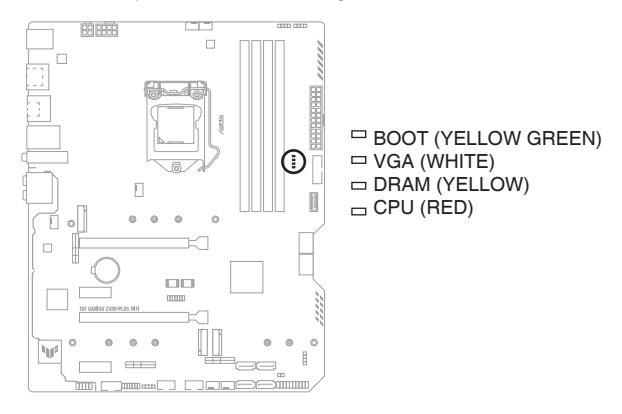

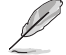

Die Q-LEDs zeigen die wahrscheinlichste Ursache des Fehlers und somit den Ausgangspunkt für die Problembehandlung an. Die tatsächliche Ursache kann sich jedoch von Fall zu Fall unterscheiden.

|      | <br> |
|------|------|
|      | <br> |
|      | <br> |
|      |      |
|      | <br> |
|      |      |
|      | <br> |
|      |      |
|      |      |
| <br> |      |
|      |      |
| <br> |      |
|      |      |
| <br> |      |
|      |      |
|      |      |
|      |      |
|      |      |
|      |      |
|      |      |
|      |      |
|      |      |
|      | <br> |
|      | <br> |
|      |      |
| <br> | <br> |

## **Basisinstallation**

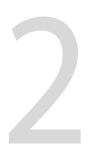

## 2.1 Ihr Computersystem aufbauen

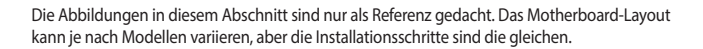

### 2.1.1 CPU Installation

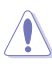

- Stellen Sie sicher, dass Sie nur die richtige CPU für LGA1200 Sockel installieren. Installieren Sie KEINESFALLS eine für LGA1155, LGA1156, und LGA1151 Sockel entworfene CPU auf dem LGA1200 Sockel.
- ASUS haftet nicht für Schäden aufgrund falscher CPU-Installation/-Entfernung, falscher CPU-Ausrichtung/-Platzierung bzw. für Schäden durch Unachtsamkeit des Nutzers.

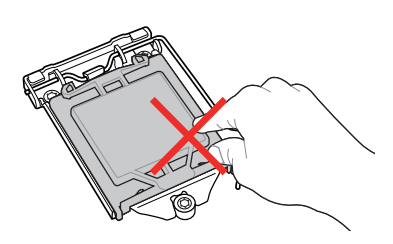

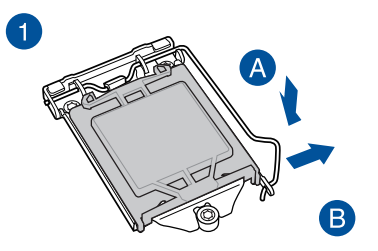

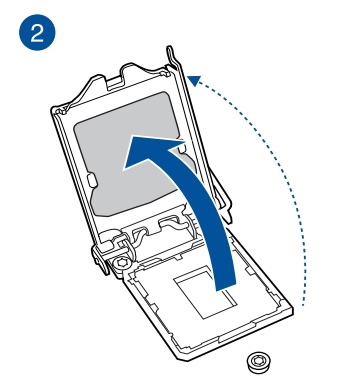

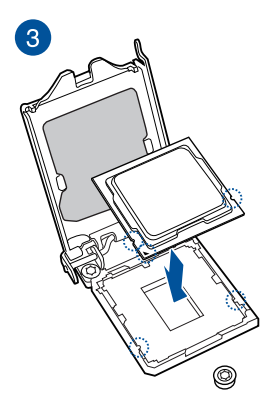

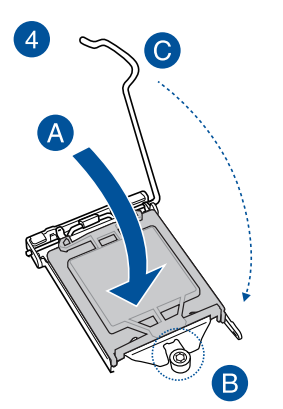

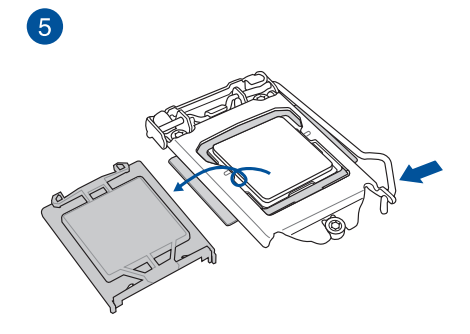
# 2.1.2 Installation des Kühlsystems

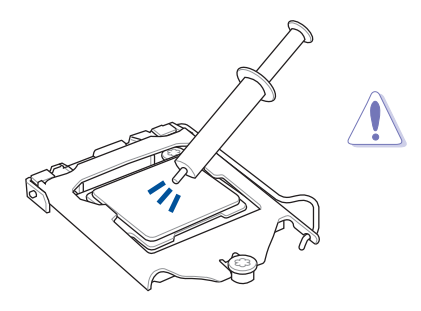

Falls erforderlich, tragen Sie die Wärmeleitpaste auf dem CPU-Kühlsystem und der CPU auf, bevor Sie das Kühlsystem installieren.

# So installieren Sie einen CPU-Kühlkörper und Lüfter

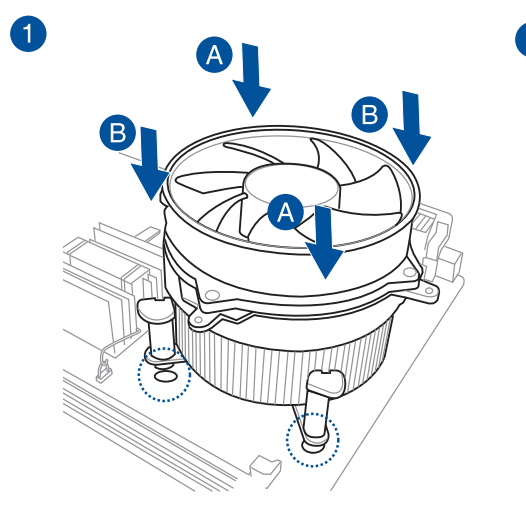

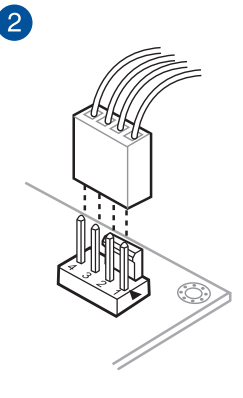

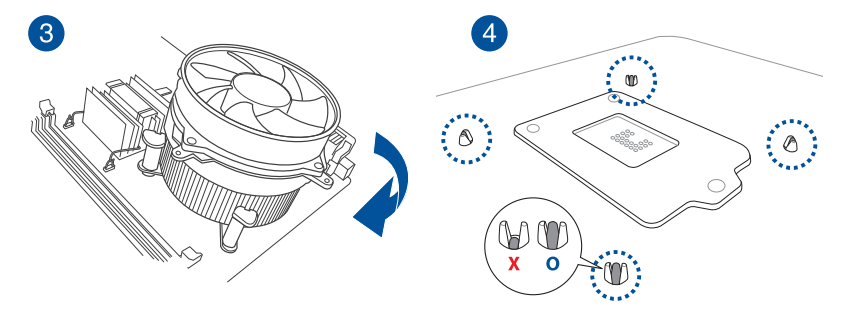

# So installieren Sie einen AlO-Kühler

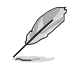

Wenn Sie einen AiO-Kühler installieren möchten, empfehlen wir Ihnen, den AiO-Kühler nach der Installation des Motherboards in das Gehäuse zu installieren.

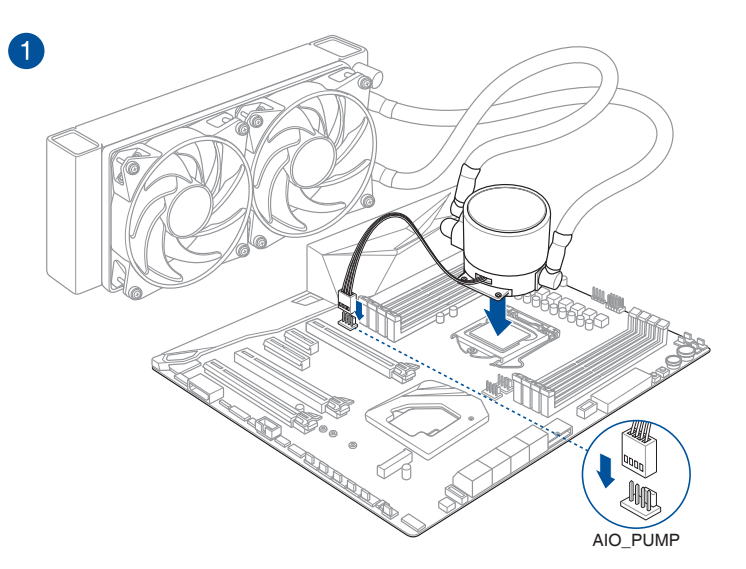

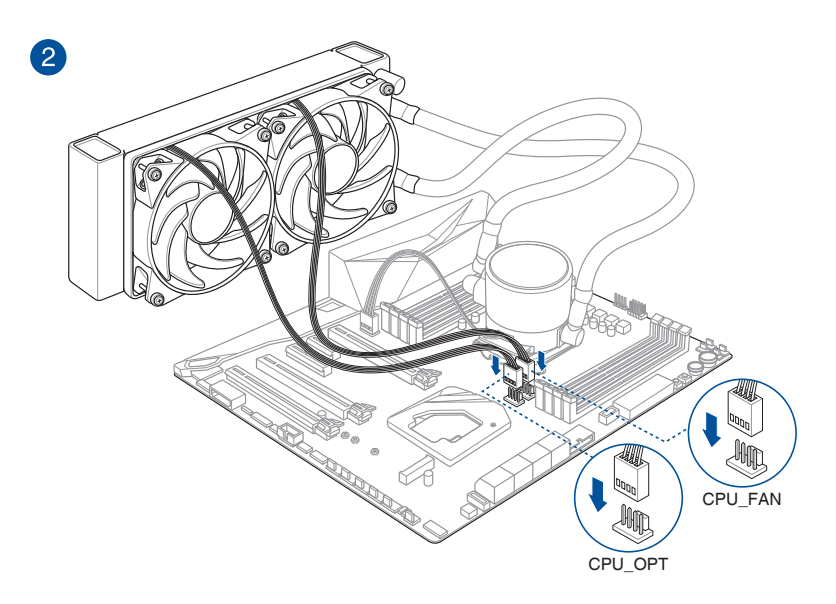

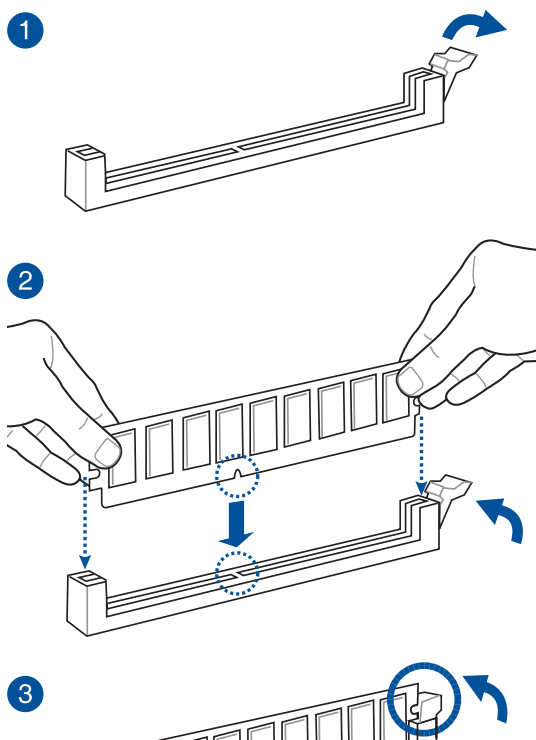

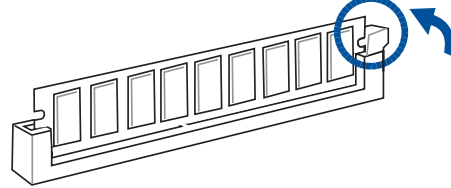

So entfernen Sie ein DIMM

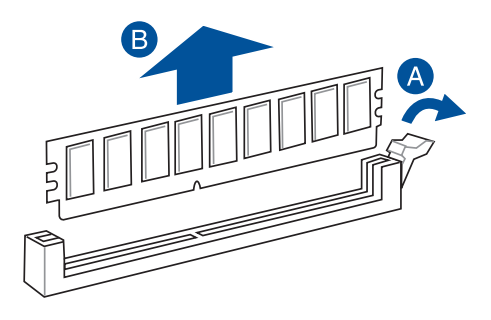

# 2.1.4 M.2 Installation

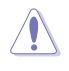

Der unterstützte M.2-Typ variiert je nach Motherboard.

- Die Abbildungen zeigen nur die Installationsschritte f
  ür einen einzelnen M.2 Steckplatz. Die Schritte sind f
  ür die anderen M.2 Steckplätze gleich, wenn Sie ein M.2 in einem anderen M.2 Steckplatz installieren m
  öchten.
- Verwenden Sie zum Entfernen oder Einsetzen der in diesem Abschnitt genannten Schrauben oder Schraubensockel einen Kreuzschlitzschraubendreher.
- Das M.2 SSD ist separat erhältlich.

Wenn Sie ein M.2 im M.2 Steckplatz installieren, müssen Sie möglicherweise den lösbaren Schraubensockel verwenden.

- 1. Entfernen Sie die Schrauben vom Kühlkörper.
- 2. Entfernen Sie den Kühlkörper.

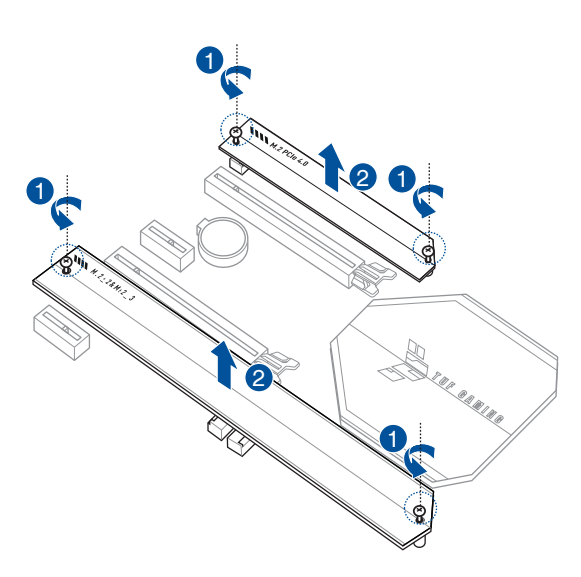

3. Installieren Sie Ihr M.2 in Ihrem M.2 Steckplatz.

# Für M.2\_1

• So installieren Sie ein M.2 in der maximalen Länge

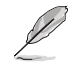

Für M.2\_1: Typ 22110 M.2

- A. (optional) Entfernen Sie die vorinstallierte lösbare M.2 Q-Riegel-Schraube am Schraubenloch der 2280-Länge.
- B. Drehen Sie den M.2 Q-Riegel und justieren Sie ihn so, dass der Griff vom M.2 Steckplatz weg zeigt.
- C. Installieren Sie Ihr M.2 im M.2 Steckplatz.
- D. Drehen Sie den M.2 Q-Riegel im Uhrzeigersinn, um das M.2 zu befestigen.

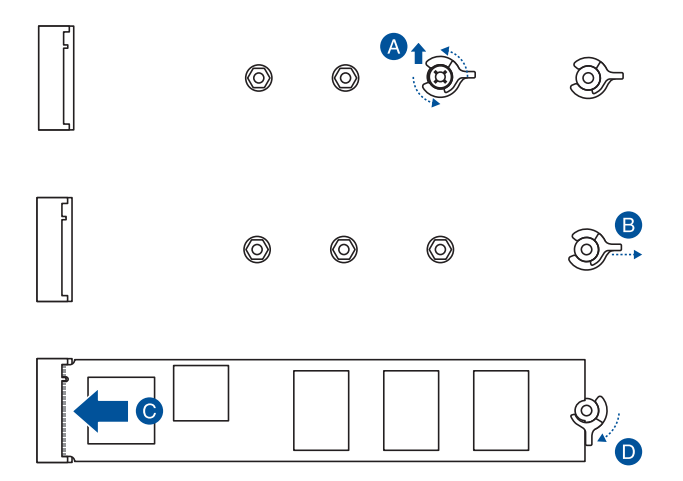

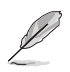

.

## So installieren Sie ein M.2 mithilfe der lösbaren M.2 Q-Riegel-Schraube

Für M.2\_1: Typ 2242, 2260, 2280 M.2

A. (optional) Entfernen Sie das M.2 Gummipad.

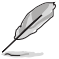

Führen Sie diesen Schritt nur aus, wenn Sie ein M.2 vom Typ 2242 installieren möchten.

- B. (optional) Entfernen Sie bei Bedarf die vorinstallierte lösbare M.2 Q-Riegel-Schraube am Schraubenloch der 2280-Länge.
- C. Installieren Sie den M.2 Q-Riegel am Schraubenloch der passenden M.2-Länge, in dem Sie Ihr M.2 installieren möchten.
- D. Drehen Sie den M.2 Q-Riegel und justieren Sie ihn so, dass der Griff vom M.2 Steckplatz weg zeigt.
- E. Installieren Sie Ihr M.2 im M.2 Steckplatz.
- F. Drehen Sie den M.2 Q-Riegel im Uhrzeigersinn, um das M.2 zu befestigen.

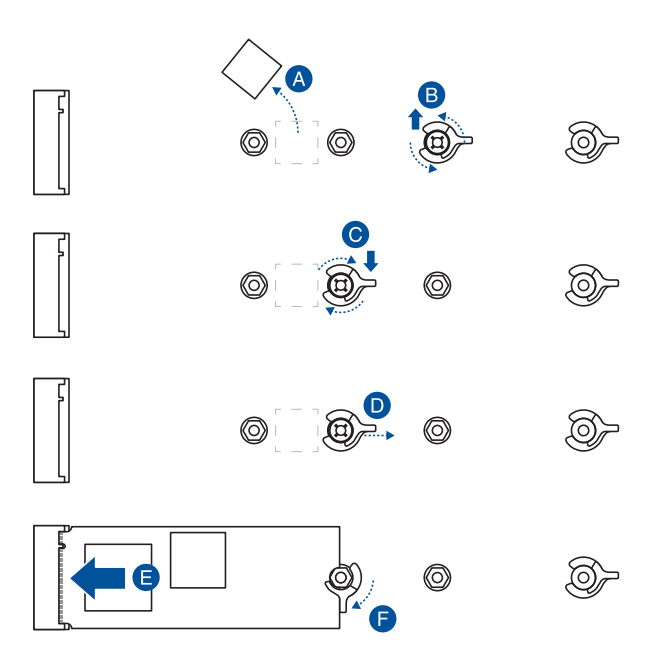

## Für M.2\_2 und M.2\_3

Die Schritte können bei der Installation von M.2 verschiedener Länge unterschiedlich sein. Bitte geben Sie auf die verschiedenen Typen und deren Installationsschritte unten acht:

 So installieren Sie ein M.2 in der maximalen Länge, die der M.2 Steckplatz unterstützt

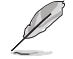

Für M.2\_2: Typ 22110 M.2 Für M.2\_3: Typ 2280 M.2

- A. Installieren Sie Ihr M.2 im M.2 Steckplatz.
- B. Drehen Sie den M.2 Q-Riegel im Uhrzeigersinn, um das M.2 zu befestigen.

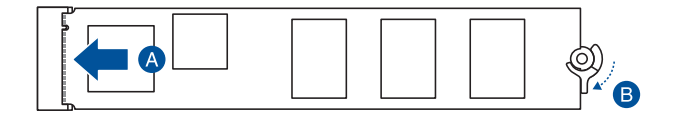

So installieren Sie ein M.2 mithilfe des lösbaren Schraubensockels

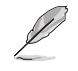

Für M.2\_2: Typ 2242, 2260, 2280 M.2 Für M.2\_3: Typ 2242, 2260 M.2

- A. Installieren Sie den mitgelieferten lösbaren Schraubensockel am Schraubenloch der passenden M.2-Länge, in dem Sie Ihr M.2 installieren möchten.
- B. Installieren Sie Ihr M.2 im M.2 Steckplatz.
- C. Befestigen Sie Ihr M.2 mit der Schraube des mitgelieferten lösbaren Schraubensockels.

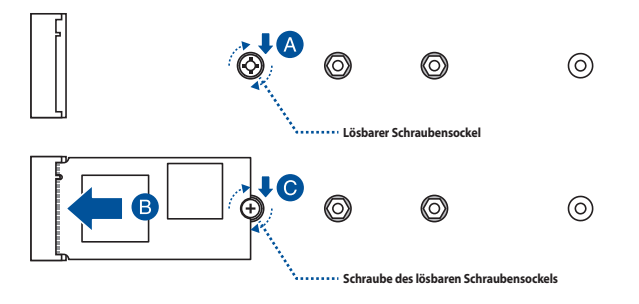

- 4. Entfernen Sie die Schutzfolie von den Wärmeleitpads auf der Unterseite des Kühlkörpers.
- 5. Setzen Sie den Kühlkörper ein.
- 6. Befestigen Sie den Kühlkörper mit den zuvor entfernten Schrauben.

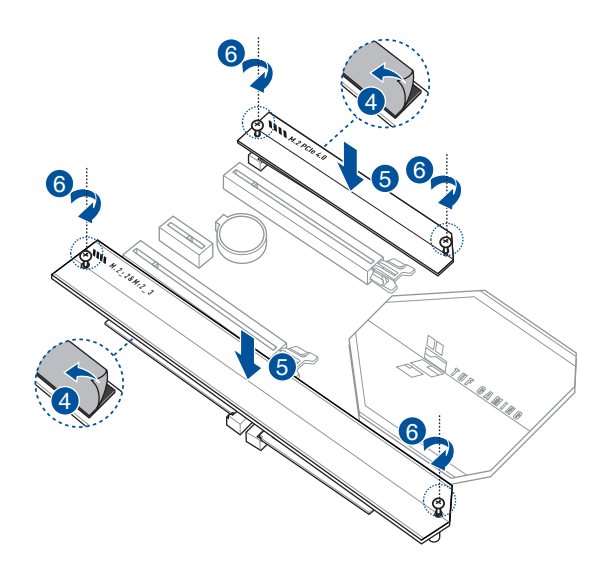

# TUF GAMING Z590-PLUS WIFI

# 2.1.5 Motherboard Installation

1. Installieren Sie das Motherboard in das Gehäuse. Achten Sie hierbei darauf, dass die hinteren E/A-Anschlüsse genau auf die E/A-Blende in der Gehäuserückwand ausgerichtet sind.

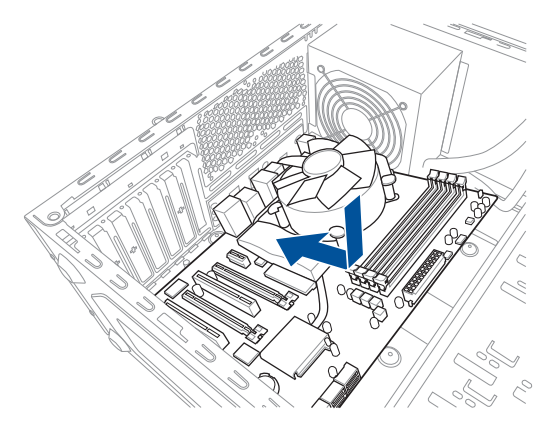

2. Setzen Sie neun (9) Schrauben in die durch Kreise markierten Bohrlöcher ein, um das Motherboard im Gehäuse zu befestigen.

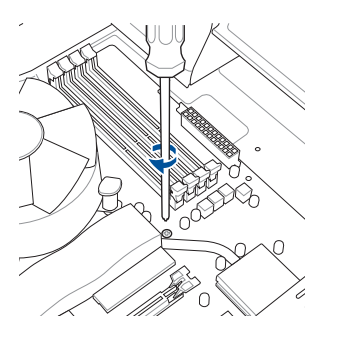

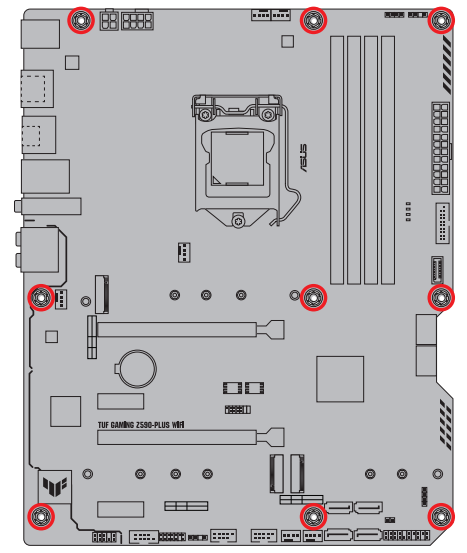

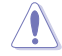

Ziehen Sie die Schrauben NICHT zu fest! Sonst wird das Motherboard beschädigt.

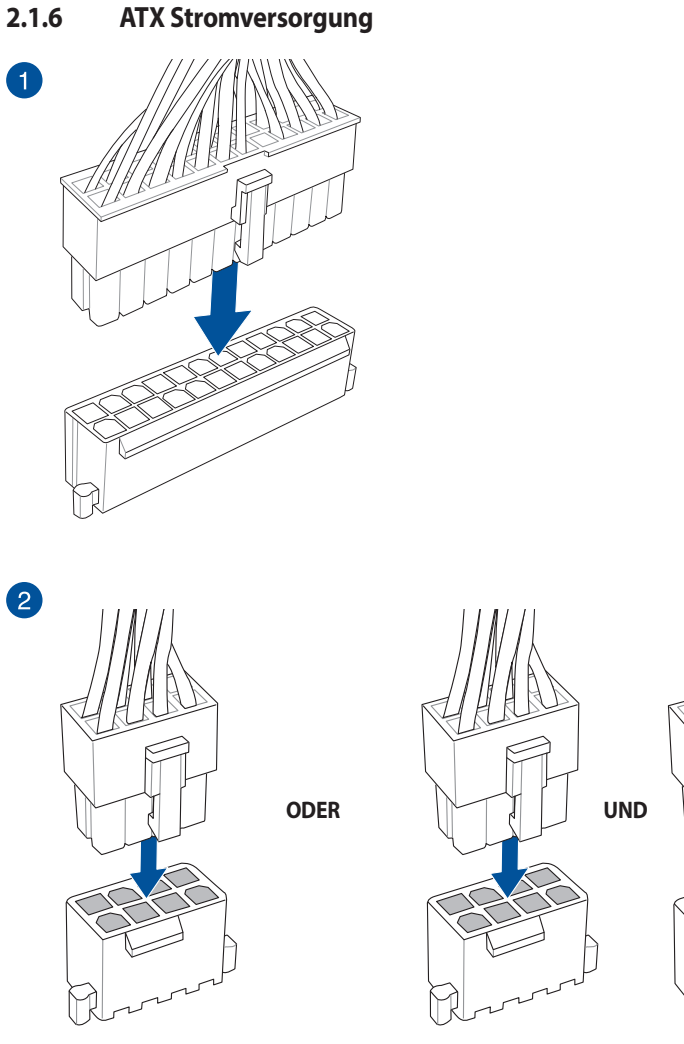

Schließen Sie NICHT nur den 4-poligen Stromstecker an, sonst könnte das Motherboard aufgrund starker Inanspruchnahme überhitzen.

Stellen Sie sicher, dass Sie den 8-poligen Stromstecker oder beide, den 8-poligen und 4-poligen Stromstecker anschließen.

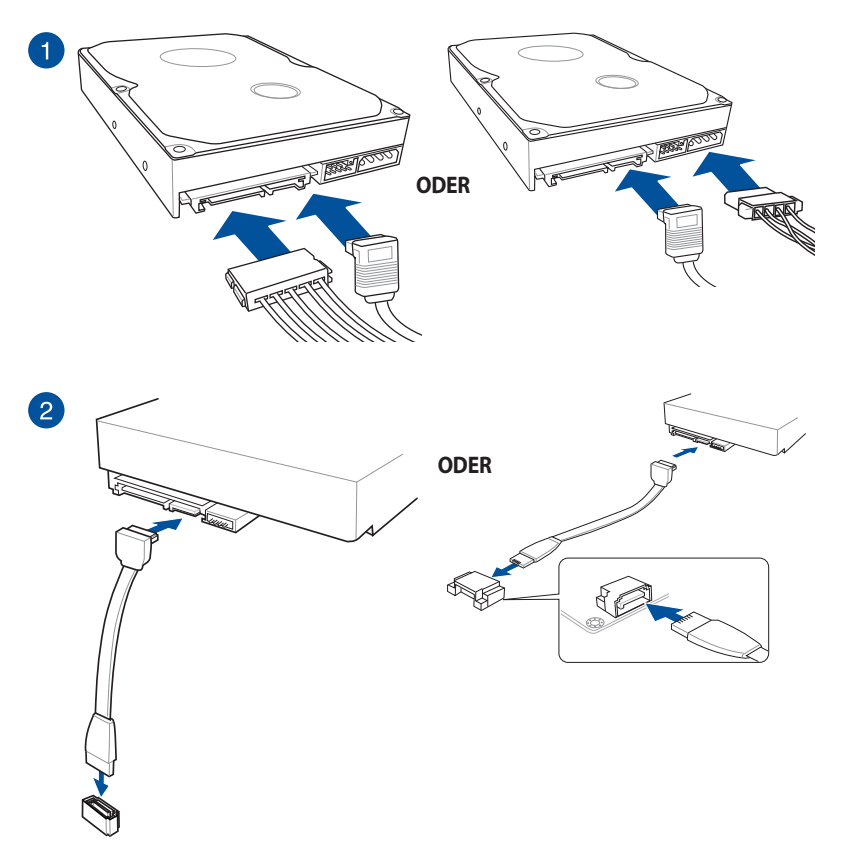

#### E/A-Anschlüsse auf der Frontseite 2.1.8

So installieren Sie den Frontblenden-So installieren Sie den USB 3.2 (Gen1) Header Anschluss (USB Typ-C) USB 3.2 (Gen1) (USB Typ-C) Dieser Anschluss passt nur in einer Richtung. Drücken Sie den Anschluss, bis er einrastet. So installieren Sie den USB 3.2 (Gen1) So installieren Sie den USB 2.0 Anschluss Anschluss USB 3.2 (Gen1) USB 2.0

# So installieren Sie den Frontblenden Audio-Anschluss

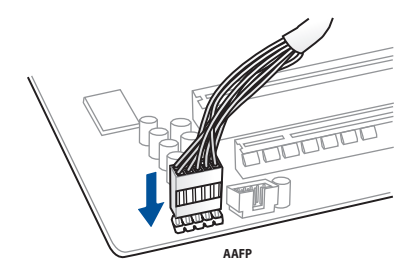

Kapitel 2

Kapitel 2: Grundinstallation

2-14

# 2.1.9 Erweiterungskarte installieren

# 

# PCIe-x16-Karten installieren

# PCIe-x1-Karten installieren

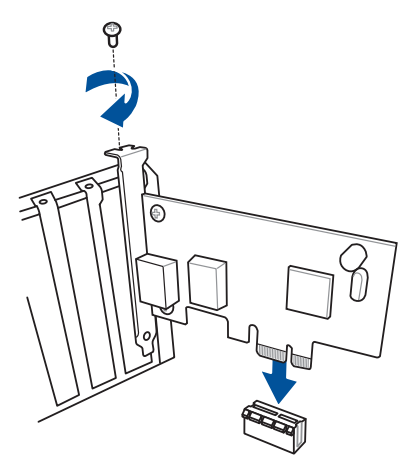

# So installieren Sie eine Karte der Thunderbolt-Serie

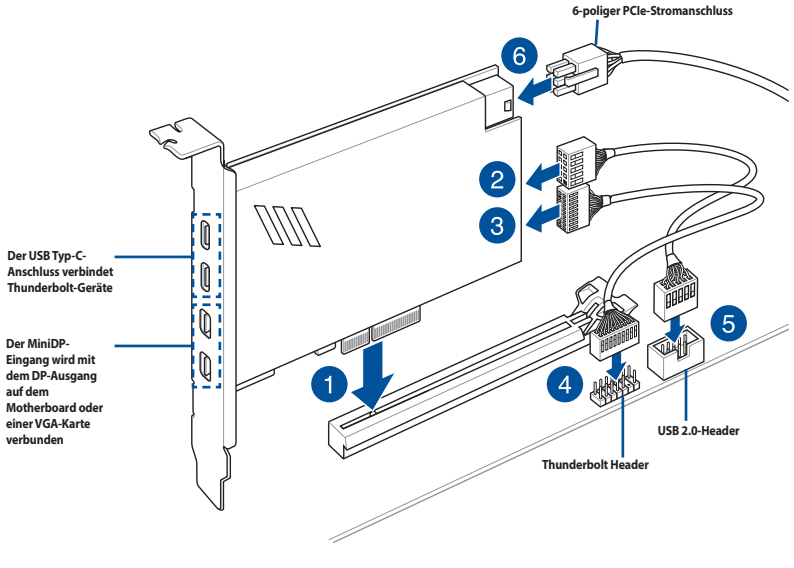

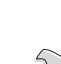

Stellen Sie sicher, dass die Karte der Thunderbolt-Serie in einem PCIe-Steckplatz von PCH installiert ist.

Į

Schritt 6 ist optional. Verbinden Sie bitte einen 6-poligen PCIe-Stromanschluss, wenn Sie die Thunderbolt-Schnellladefunktion des USB Typ-C-Anschlusses zum Aufladen eines Geräts mit 5 V oder mehr verwenden möchten.

- Der Typ C\_1-Anschluss unterstützt bis zu 20 V-Geräte, und der Typ C\_2-Anschluss unterstützt bis zu 9 V-Geräte, wenn der 6-polige PCIe-Stromanschluss verbunden ist.
- Die Thunderbolt-Karte ist separat erhältlich.
- Bitte besuchen Sie die offizielle Webseite Ihrer gekauften Thunderbolt-Karte für weitere Details zur Kompatibilität.

# 2.1.10 Installation der WLAN-Antennen

# **ASUS WLAN-Antennen installieren**

Schließen Sie die mitgelieferten ASUS WLAN-Antennen an die WLAN-Anschlüsse auf der Rückseite des Gehäuses an.

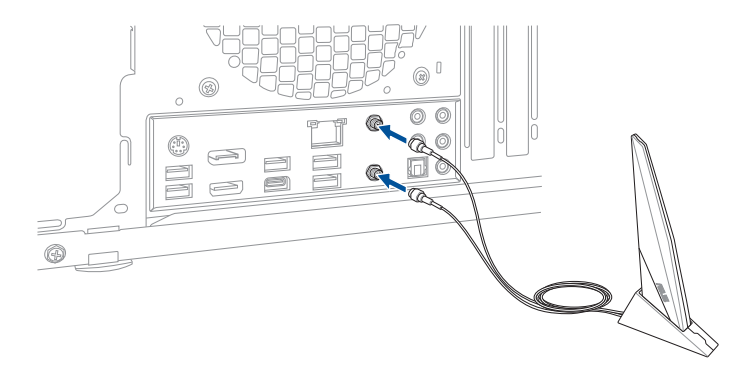

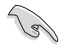

- Stellen Sie sicher, dass die ASUS WLAN-Antennen fest an den WLAN-Anschlüssen installiert sind.
- Stellen Sie sicher, dass sich die Antennen mindestens 20 cm entfernt von allen Personen befinden.

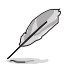

Die oberen Abbildungen sind zu Ihrer Referenz. Das E/A-Anschluss-Layout kann je nach Modell variieren, aber die Installation der WLAN-Antennen bleibt gleich für alle Modelle.

# 2.2 Rücktafel- und Audio-Anschlüsse des Motherboards

# 2.2.1 Hintere E/A-Anschlüsse

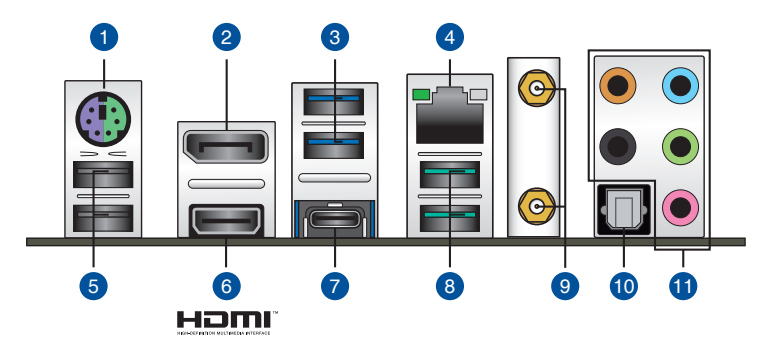

| Rücktafelanschlüsse |                                        |  |  |
|---------------------|----------------------------------------|--|--|
| 1.                  | PS/2 Maus-/Tastatur-Kombianschluss     |  |  |
| 2.                  | DisplayPort                            |  |  |
| 3.                  | USB 3.2 (Gen1) Typ-A Anschlüsse        |  |  |
| 4.                  | Ethernet (RJ-45)-Anschluss*            |  |  |
| 5.                  | USB 2.0 Typ-A Anschlüsse               |  |  |
| 6.                  | HDMI-Anschluss                         |  |  |
| 7.                  | USB 3.2 (Gen2x2) Anschluss (USB Typ-C) |  |  |
| 8.                  | USB 3.2 (Gen2) Typ-A Anschlüsse        |  |  |
| 9.                  | WLAN-Modul                             |  |  |
| 10.                 | Optischer S/PDIF-Ausgang               |  |  |
| 11.                 | Audio-Buchsen**                        |  |  |

\* und \*\*: Beziehen Sie sich für die Definitionen der LAN-Anschluss LED, und Audioanschlüsse auf die Tabellen.

Wir empfehlen dringend, dass Sie Ihre Geräte mit Anschlüssen mit identischer Datenübertragungsrate verbinden. Bitte verbinden Sie Ihre USB 3.2 (Gen1)-Geräte mit den USB 3.2 (Gen1)-Anschlüssen und Ihre USB 3.2 (Gen2)-Geräte mit den USB 3.2 (Gen2)-Anschlüssen für eine schnellere und bessere Leistung Ihrer Geräte.

S

# \* LED-Anzeige des Intel I225-V 2,5 Gb Ethernet-Anschlusses

| Aktivitäts-/Verbi | ndungs-LED      | Speed-LED |                                    |   |
|-------------------|-----------------|-----------|------------------------------------|---|
| Status            | Beschreibung    | Status    | Beschreibung                       | A |
| AUS               | Nicht verbunden | AUS       | Nicht verbunden                    |   |
| GRÜN BLINKEND     | Datenaktivität  | AUS       | 100 Mb/s- / 10 Mb/s-<br>Verbindung |   |
| GRÜN BLINKEND     | Datenaktivität  | GRÜN      | 2,5 Gb/s-Verbindung                |   |
| GRÜN BLINKEND     | Datenaktivität  | ORANGE    | 1 Gb/s-Verbindung                  |   |

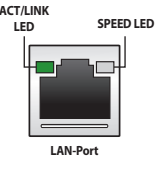

# \*\* Audio 2-, 4-, 5.1- oder 7.1-Kanalkonfiguration

| Anschluss | Headset<br>2-Kanal | 4-Kanal           | 5.1-Kanal         | 7.1-Kanal          |
|-----------|--------------------|-------------------|-------------------|--------------------|
| Hellblau  | Line In            | Line In           | Line In           | Seitenlautsprecher |
| Hellgrün  | Line Out           | Frontlautsprecher | Frontlautsprecher | Frontlautsprecher  |
| Rosa      | Mikrofoneingang    | Mikrofoneingang   | Mikrofoneingang   | Mikrofoneingang    |
| Orange    | -                  | -                 | Mitte/Subwoofer   | Mitte/Subwoofer    |
| Schwarz   | -                  | Rücklautsprecher  | Rücklautsprecher  | Rücklautsprecher   |

# 2.2.2 Audio E/A-Anschlüsse

# Audio E/A-Anschlüsse

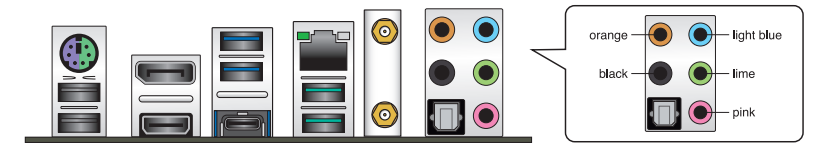

# Anschluss eines Kopfhörers und Mikrofons

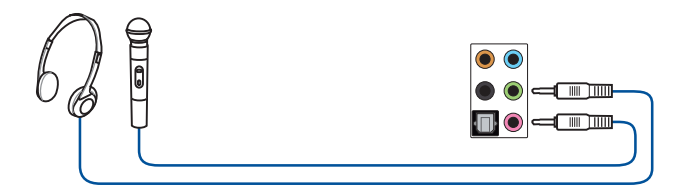

# Anschluss von Stereo Lautsprechern

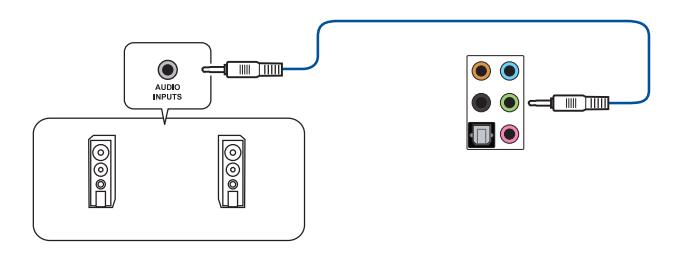

# Anschluss von 2-Kanal-Lautsprechern

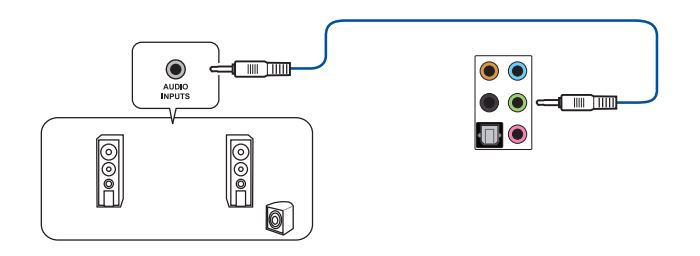

# Anschluss von 4-Kanal-Lautsprechern

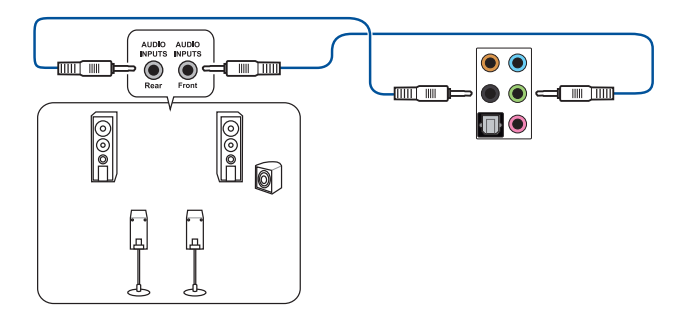

# Anschluss von 5.1-Kanal Lautsprechern

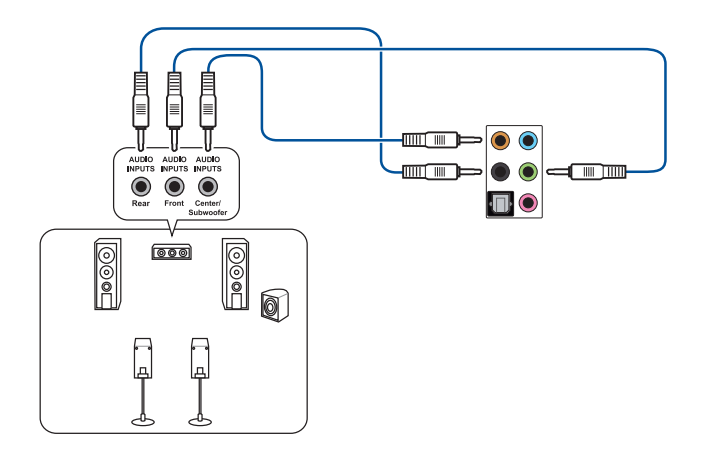

Anschluss von 7.1-Kanal Lautsprechern

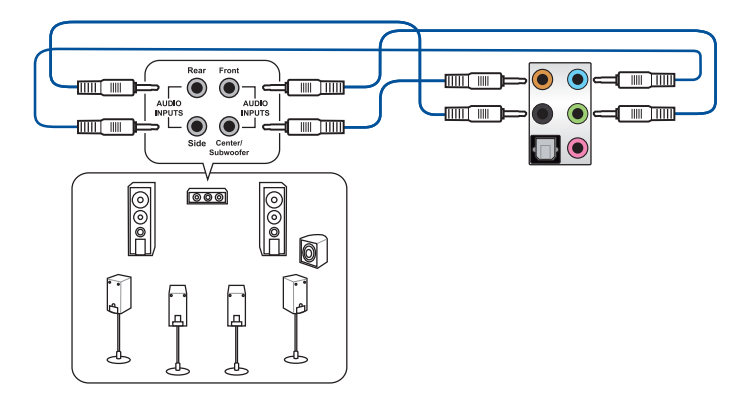

# 2.3 Erstmaliges Starten

- Bringen Sie nach Vervollständigen aller Anschlüsse die Abdeckung des Systemgehäuses wieder an.
- 2. Stellen Sie sicher, dass alle Schalter im ausgeschalteten Zustand sind.
- 3. Verbinden Sie das Netzkabel mit dem Netzanschluss an der Rückseite des Systemgehäuses.
- 4. Verbinden Sie das Netzkabel mit einer Steckdose, die einen Überspannungsschutz besitzt.
- 5. Schalten Sie die Geräte in folgender Reihenfolge ein:
  - a. Überwachen
  - b. Externe SCSI-Geräte (fangen Sie mit dem letzten Gerät in der Kette an)
  - c. Systemstromversorgung
- 6. Nach dem Einschalten leuchtet die Systembetriebs-LED auf dem vorderen Bedienfeld des Computers. Bei ATX-Stromversorgungen leuchtet die System-LED nach Betätigen des ATX-Stromschalters. Bei ATX-Stromversorgungen leuchtet die System-LED nach Betätigen des ATX-Stromschalters. Nachdem die System-LED aufleuchtet, leuchtet die Monitor-LED oder ändert sich die Farbe von Orange in Grün, wenn Ihr Monitor konform mit den "grünen" Standards ist oder eine "Strom-Standby"-Funktion besitzt.

Das System durchläuft jetzt Einschaltselbsttests (POST). Während des Tests gibt das BIOS Signaltöne (siehe BIOS-Signaltoncodes) ab, oder Meldungen erscheinen auf dem Bildschirm. Wird 30 Sekunden nach Einschalten des Systems nichts angezeigt, hat das System einen Einschaltselbsttest u.U. nicht bestanden. Prüfen Sie die Einstellungen und Anschlüsse der Jumper, oder bitten Sie Ihren Händler um Hilfe.

| BIOS-Signalton                                                             | Beschreibung                                                          |
|----------------------------------------------------------------------------|-----------------------------------------------------------------------|
| Ein kurzer Piepton                                                         | VGA gefunden<br>Quick Boot ist deaktiviert<br>Keine Tastatur gefunden |
| Ein langer Piepton gefolgt von zwei kurzen<br>und einer Pause (wiederholt) | Kein Arbeitsspeicher erkannt                                          |
| Ein langer Piepton gefolgt von drei kurzen                                 | Keine Grafikkarte erkannt                                             |
| Ein langer Piepton gefolgt von vier kurzen                                 | Hardware-Komponentenfehler                                            |

7. Halten Sie kurz nach dem Einschalten die Taste <Entf> gedrückt, um das BIOS-Setup-Programm aufzurufen. Folgen Sie den Anweisungen in Kapitel 3.

# 2.4 Ausschalten des Computers

Das Drücken des Stromschalters für kürzer als vier Sekunden stellt das System, wenn es eingeschaltet ist, auf den Schlaf-Modus oder Soft-Aus-Modus je nach der BIOS-Einstellung. Das Drücken des Stromschalters für kürzer als vier Sekunden stellt das System, wenn es eingeschaltet ist, auf den Schlaf-Modus oder Soft-Aus-Modus je nach der BIOS-Einstellung.

# **BIOS- und RAID-Unterstützung**

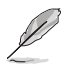

Weitere Informationen zu BIOS- und RAID-Konfigurationen finden Sie unter www.asus.com/support.

# 3.1 Kennenlernen des BIOS

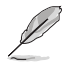

Das neue ASUS UEFI BIOS ist ein Unified Extensible Interface, das mit der UEFI-Architektur kompatibel ist und bietet eine benutzerfreundliche Oberfläche, die über das herkömmliche Tastatur-BIOS hinaus geht, um eine flexible und komfortable Mauseingabe zu ermöglichen. Benutzer können somit das UEFI BIOS genauso einfach und unkompliziert bedienen wie ihr Betriebssystem. Der Begriff "BIOS" in diesem Benutzerhandbuch bezieht sich auf "UEFI BIOS", soweit nicht anders vorgegeben.

Im BIOS (Basic Input und Output System) sind die Einstellungen der System-Hardware, z.B. Datenträgerkonfiguration, Übertaktungseinstellungen, erweiterte Energieverwaltung und Boot-Gerätekonfiguration, die zum Systemstart benötigt werden, im Motherboard-CMOS gespeichert. Unter normalen Umständen eignen sich die Standard-BIOS-Einstellungen zur Erzielung optimaler Leistung. **Ändern Sie nicht die Standard BIOS Einstellungen** ausgenommen unter folgenden Umständen:

- Sie haben eine neue Systemkomponente installiert, die weitere BIOS-Einstellungen oder Aktualisierungen erfordert.

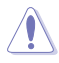

Ungeeignete BIOS-Einstellungen können Instabilität und Startfehler verursachen. Wir empfehlen Ihnen dringend, die BIOS-Einstellungen nur unter Anleitung eines trainierten Servicemitarbeiters zu ändern.

Die BIOS-Einstellungen und Optionen können aufgrund verschiedener BIOS-Versionen variieren. Bitte beziehen Sie sich bei den Einstellungen und Optionen auf die aktuellste BIOS-Version.

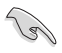

Weitere Informationen zu BIOS-Konfigurationen finden Sie unter <u>https://www.asus.com/support</u>. Oder Sie laden das BIOS-Handbuch durch Scannen des QR-Codes herunter.

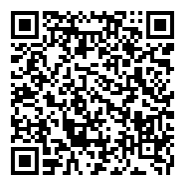

# 3.2 BIOS-Setup-Programm

Verwenden Sie das BIOS-Setup, um das BIOS zu aktualisieren und die Parameter zu konfigurieren. Die BIOS-Oberfläche enthält Navigationstasten und eine kurze Bildschirmhilfe, um Sie durch die Benutzung des BIOS-Setup-Programms zu führen.

## **BIOS-Ausführung beim Startup**

Um das BIOS-Setup beim Start aufzurufen, drücken Sie <Entf> oder <F2> während des Power-On-Self-Test (POST). Wenn Sie <Entf> oder <F2> nicht drücken, werden die POST-Routinen fortgeführt.

## **BIOS nach dem POST starten**

BIOS nach dem POST starten

- Drücken Sie gleichzeitig <Strg> + <Alt> + <Entf>.
- Drücken Sie die Reset-Taste auf dem Gehäuse.
- Drücken Sie die Ein-/Austaste zum Ausschalten des Systems und schalten Sie es dann erneut ein. Tun Sie dies nur, wenn Ihnen der Start des BIOS mit den ersten zwei Optionen nicht gelungen ist.

Nachdem Sie eine der drei Optionen ausgeführt haben, drücken Sie <Entf>, um das BIOS aufzurufen.

- Falls Sie eine Maus f
  ür die Navigation im BIOS-Setup-Programm verwenden m
  öchten, sollten Sie eine USB-Maus an das Motherboard anschlie
  ßen.
- Laden Sie bitte die Standardeinstellungen, wenn das System nach Änderung der BIOS-Einstellungen instabil geworden ist. Wählen Sie hierzu Load Optimized Defaults (Optimierte Standardwerte laden) im Exit-Menü oder drücken Sie <F5>.
- Wenn der Systemstart fehlschlägt, nachdem Sie eine BIOS-Einstellung geändert haben, versuchen Sie das CMOS zu löschen und das Motherboard auf seine Standardwerte zurückzusetzen.
- Das BIOS-Setup-Programm unterstützt keine Bluetooth-Geräte.

# **BIOS Menü**

Das BIOS-Setup-Programm kann in zwei Modi ausgeführt werden: **EZ Mode** und **Advanced Mode** (**Erweiterter Modus**). Sie können die Modi unter **Setup-Modus** im Abschnitt **Boot-Menü** oder durch Drücken der <F7>-Schnelltaste ändern.

# 3.3 EZ Update

EZ-Update ist ein Dienstprogramm, das Ihnen erlaubt, das Motherboard-BIOS in einer Windows-Umgebung zu aktualisieren.

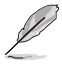

- EZ Update benötigt eine Internetverbindung über ein Netzwerk oder einen ISP (Internet Service Provider).
- Dieses Dienstprogramm ist erhältlich auf der Support-DVD, die im Motherboard-Lieferumfang enthalten ist.

# 3.4 ASUS EZ Flash 3

Mit ASUS EZ Flash 3 können Sie das BIOS mühelos aktualisieren, ohne ein auf dem Betriebssystem basierendes Programm verwenden zu müssen.

9

Stellen Sie sicher, dass Sie die BIOS-Standardeinstellungen laden, um Systemkompatibilität und Stabilität zu gewährleisten. Wählen Sie hierzu Load Optimized Defaults (Optimierte Standardwerte laden) im Exit-Menü oder drücken Sie <F5>.

### So aktualisieren Sie das BIOS per USB:

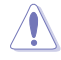

 Diese Funktion kann Geräte wie USB-Flashlaufwerke mit FAT 32/16 Formatierung und nur einer einzelnen Partition unterstützen.

- Schalten Sie das System NICHT aus oder setzen es zurück während der Aktualisierung des BIOS, um Systemstartfehler zu vermeiden!
- 1. Stecken Sie ein USB-Flashlaufwerk mit der neusten BIOS-Datei in einen USB-Anschluss.
- Gehen Sie im BIOS-Setup-Programm zu Advanced Mode. Gehen Sie zum Menü Tool, wählen Sie ASUS EZ Flash 3 Dienstprogramm und drücken Sie die <Eingabe>-Taste.
- 3. Drücken Sie die Links-/Rechts-Pfeiltasten, um zum Feld **Drive (Laufwerk)** zu navigieren.
- Drücken Sie die Auf/Ab-Pfeiltasten, um das USB-Flashlaufwerk mit der neuesten BIOS-Datei zu finden und drücken Sie die <Eingabetaste>.
- 5. Drücken Sie die Links-/Rechts-Pfeiltasten, um zum Feld Folder (Ordner) zu navigieren.
- Drücken Sie die Auf/Ab-Pfeiltasten, um die BIOS-Datei zu finden und drücken Sie die <Eingabetaste>, um den Aktualisierungsprozess durchzuführen. Wenn abgeschlossen, starten Sie das System neu.

# 3.5 ASUS CrashFree BIOS 3

ASUS CrashFree BIOS 3 ist ein Auto-Wiederherstellungs-Programm, das Ihnen erlaubt, die BIOS-Datei wiederherzustellen, falls sie versagt oder während der Aktualisierung beschädigt wurde. Sie können eine beschädigte BIOS-Datei über das USB-Flash-Laufwerk mit der aktuellen BIOS-Datei wiederherstellen.

## Wiederherstellen

- Laden Sie die neueste BIOS-Version f
  ür dieses Motherboard unter <u>https://www.asus.com/support/</u> herunter.
- Benennen Sie die BIOS-Datei in asus.cap oder TGZ590PW.cap um und kopieren Sie die umbenannte BIOS-Datei auf ein USB-Flash-Laufwerk.
- 3. Schalten Sie das System ein.
- 4. Schließen Sie das USB-Flash-Laufwerk mit der BIOS-Datei an einen USB-Anschluss an.
- Die Anwendung durchsucht die Geräte automatisch nach der BIOS-Datei. Wenn gefunden, liest die Anwendung die BIOS-Datei und l\u00e4dt automatisch die ASUS EZ Flash 3-Anwendung.
- Sie müssen im BIOS-Setup-Programm die BIOS-Einstellungen wiederherstellen. Um die Systemstabilität und -Kompatibilität zu gewährleisten, empfehlen wir Ihnen, dass Sie <F5> drücken, um die BIOS-Standardwerte zu laden.

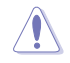

Schalten Sie das System NICHT aus oder setzen Sie es zurück, während der Aktualisierung des BIOS! Ein Systemstartfehler kann die Folge sein!

# 3.6 RAID Konfigurationen

Das Motherboard verfügt über die Intel Rapid Storage Technologie, die RAID 0-, RAID 1-, RAID 5- und RAID 10-Konfigurationen unterstützt.

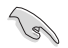

Weitere Informationen zur Konfiguration Ihrer RAID-Sets finden Sie im **RAID-Konfigurationshandbuch** unter <u>https://www.asus.com/support</u> oder durch Scannen des QR-Codes.

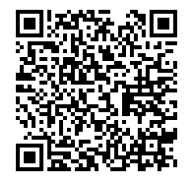

## **RAID Definitionen**

**RAID 0 (Data striping)** veranlasst zwei identische Festplatten dazu, Daten in parallelen, versetzten Stapeln zu lesen und zu schreiben. Die zwei Festplatten machen dieselbe Arbeit wie eine einzige Festplatte, aber mit einer höheren Datentransferrate, nämlich doppelt so schnell wie eine einzelne Festplatte, und beschleunigen dadurch den Datenzugriff und die Speicherung. Für diese Konfiguration benötigen Sie zwei neue identische Festplatten.

**RAID 1 (Data mirroring)** kopiert ein identisches Daten-Image von einer Festplatte zu der Zweiten. Wenn eine Festplatte versagt, dann leitet die Disk-Arrayverwaltungssoftware alle Anwendungen zur anderen Festplatte um, die eine vollständige Kopie der Daten der anderen Festplatte enthält. Diese RAID-Konfiguration verhindert einen Datenverlust und erhöht die Fehlertoleranz im ganzen System. Verwenden Sie zwei neue Festplatten oder verwenden Sie eine existierende Festplatte und eine neue für diese Konfiguration. Die neue Festplatte muss genau so groß oder größer als die existierende Festplatte sein.

**RAID 5** schreibt sowohl Daten als auch Paritätsinformationen verzahnt auf drei oder noch mehr Festplatten. Zu den Vorteilen der RAID 5-Konfiguration zählen eine bessere Festplattenleistung, Fehlertoleranz und höhere Speicherkapazität. Die RAID 5-Konfiguration ist für eine Transaktionsverarbeitung, relationale Datenbank-Applikationen, Unternehmensressourcenplanung und sonstige Geschäftssysteme am besten geeignet. Für diese Konfiguration benötigen Sie mindestens drei identische Festplatten.

**RAID 10** kombiniert data striping und data mirroring, ohne dass Paritäten (redundante Daten) errechnet und geschrieben werden müssen. Die RAID 10\*-Konfiguration vereint alle Vorteile von RAID 0- und RAID 1-Konfigurationen. Für diese Konfiguration benötigen Sie vier neue Festplatten, oder eine bestehende und drei neue.

# Anhang

# Hinweise Informationen zur FCC-Konformität

Verantwortliche Stelle: Asus Computer International Adresse: 48720 Kato Rd., Fremont, CA 94538, USA Telefon- / Fax-Nr.: (510)739-3777 / (510)608-4555

## Identifikation des gefertigten Produkts: INTEL Wi-Fi 6 AX201

Identifikation der modularen Komponenten in der Baugruppe:

Modellname: Wi-Fi 6 AX201 FCC ID: PD99560NG

Dieses Gerät entspricht Teil 15 der FCC-Vorschriften. Der Betrieb unterliegt den folgenden zwei Bedingungen: (1) Dieses Gerät darf keine schädlichen Störungen verursachen, und (2) das Gerät muss empfangene Störungen akzeptieren, einschließlich Störungen, die einen unerwünschten Betrieb verursachen können.

Dieses Gerät wurde geprüft und entspricht den Grenzwerten für digitale Geräte der Klasse B gemäß Teil 15 der FCC-Vorschriften. Diese Grenzwerte wurden für ausreichenden Schutz gegen Radiofrequenzenergie in Wohngegenden aufgestellt. Dieses Gerät erzeugt und verwendet Radiofrequenzenergie und kann diese ausstrahlen. Wenn es nicht entsprechend der Bedienungsanleitung installiert und verwendet wird, kann es Störungen von Funkübertragungen verursachen. Es kann nicht für alle Installationen gewährleistet werden, dass keine Störungen auftreten. Falls dieses Gerät Störungen des Rundfunk- oder Fernsehempfangs verursacht, was durch Ein- und Ausschalten des Geräts ermittelt werden kann, sollten Sie folgende Maßnahmen ergreifen, um die Störungen zu beheben:

- Ändern Sie die Ausrichtung oder den Standort der Empfangsantenne.
- Vergrößern Sie den Abstand zwischen dem Gerät und dem Empfänger.
- Schließen Sie Gerät und Empfänger an unterschiedliche Netzspannungskreise an.
- Wenden Sie sich an den Fachhändler oder einen erfahrenen Radio-/ Fernsehtechniker.

## Strahlenbelastungswarnung

Diese Ausrüstung muss in Übereinstimmung mit den zur Verfügung gestellten Anweisungen installiert und betrieben werden und die Antenne(n), die zusammen mit diesem Sendegerät benutzt werden, müssen einen Mindestabstand von 20 cm zu Personen einhalten und dürfen nicht mit anderen Antennen zusammen benutzt oder aufgestellt werden. Endbenutzer und Installateure müssen mit den Antenneninstallationsanweisungen und den Senderbetriebsbedingungen zur Einhaltung der Richtlinien zur Strahlenbelastungsbegrenzung ausgestattet werden.

# HDMI-Konformitätserklärung

Die Begriffe HDMI, HDMI High-Definition Multimedia Interface und das HDMI-Logo sind Markenbezeichnungen oder eingetragene Warenzeichen von HDMI Licensing Administrator, Inc.

# Entsprechenserklärung von Innovation, Science and Economic Development Canada (ISED)

Dieses Gerät stimmt mit lizenzfreiem/lizenzfreien RSS-Standard(s) von Innovation, Science and Economic Development Canada überein. Der Betrieb unterliegt den folgenden zwei Bedingungen: (1) Dieses Gerät darf keine schädlichen Störungen verursachen, und (2) das Gerät muss empfangene Störungen akzeptieren, einschließlich Störungen, die einen unerwünschten Betrieb verursachen können.

Das Gerät für den Betrieb im Bereich von 5150-5250 MHz darf nur für den Innenbereich verwendet werden, um das Potenzial der schädlichen Störungen am Zweitkanal des Mobilfunksatellitensystems zu verringern.

CAN ICES-003(B)/NMB-003(B)

# Déclaration de conformité de Innovation, Sciences et Développement économique Canada (ISED)

Le présent appareil est conforme aux CNR d'Innovation, Sciences et Développement économique Canada applicables aux appareils radio exempts de licence. L'exploitation est autorisée aux deux conditions suivantes : (1) l'appareil ne doit pas produire de brouillage, et (2) l'utilisateur de l'appareil doit accepter tout brouillage radioélectrique subi, même si le brouillage est susceptible d'en compromettre le fonctionnement.

La bande 5150–5250 MHz est réservée uniquement pour une utilisation à l'intérieur afin de réduire les risques de brouillage préjudiciable aux systèmes de satellites mobiles utilisant les mêmes canaux. CAN ICES-003(B)/NMB-003(B)

# Google<sup>™</sup> Lizenzbedingungen

## Copyright© 2021 Google Inc. Alle Rechte vorbehalten.

Unter der Apache Lizenz, Version 2.0 (die "Lizenz") lizenziert; Sie dürfen diese Datei nur in Übereinstimmung mit der Lizenz verwenden. Sie können eine Kopie der Lizenz erhalten, unter:

## http://www.apache.org/licenses/LICENSE-2.0

Sofern nicht durch geltendes Recht gefordert oder schriftlich vereinbart, gilt Software, die unter der Lizenz verteilt wird, auf "AS IS" BASIS, OHNE GARANTIE ODER BEDINGUNGEN irgendeiner Art, weder ausdrücklich noch konkludent.

Sehen Sie die Lizenz für die spezifischen Sprachrechte und Einschränkungen im Rahmen der Lizenz.

# Précautions d'emploi de l'appareil :

- Soyez particulièrement vigilant quant à votre sécurité lors de l'utilisation de cet appareil dans certains lieux (les avions, les aéroports, les hôpitaux, les stations-service et les garages professionnels).
- Évitez d'utiliser cet appareil à proximité de dispositifs médicaux implantés. Si vous portez un implant électronique (stimulateurs cardiaques, pompes à insuline, neurostimulateurs...), veuillez impérativement respecter une distance minimale de 15 centimètres entre cet appareil et l'implant pour réduire les risques d'interférence.
- c. Utilisez cet appareil dans de bonnes conditions de réception pour minimiser le niveau de rayonnement. Ce n'est pas toujours le cas dans certaines zones ou situations, notamment dans les parkings souterrains, dans les ascenseurs, en train ou en voiture ou tout simplement dans un secteur mal couvert par le réseau.
- d. Tenez cet appareil à distance du ventre des femmes enceintes et du bas-ventre des adolescents.

# Erklärung zur Erfüllung der Umweltschutzbestimmungen für das Produkt

ASUS folgt dem Green-Design-Konzept, um unsere Produkte zu entwickeln und zu produzieren und versichert, dass jede Stufe des ASUS-Produktkreislaufs die weltweiten Umweltschutzbestimmungen erfüllt. Zusätzlich veröffentlicht ASUS die relevanten und auf den Bestimmungsanforderungen basierenden Informationen.

Bitte beziehen Sie sich auf <u>http://csr.asus.com/Compliance.htm</u> für rechtliche Hinweise basierend auf den Bestimmungsanforderungen, die ASUS erfüllt

# EU REACH und Artikel 33

Die rechtlichen Rahmenbedingungen für REACH (Registration, Evaluation, Authorisation, and Restriction of Chemicals) erfüllend, veröffentlichen wir die chemischen Substanzen in unseren Produkten auf unserer ASUS REACH-Webseite unter <u>http://csr.asus.com/english/REACH.htm</u>.

## EU RoHS

Dieses Produkt entspricht der EU RoHS-Richtlinie. Weitere Einzelheiten finden Sie unter http://csr.asus.com/english/article.aspx?id=35

## India RoHS

Dieses Produkt entspricht der Vorschrift "India E-Waste (Management) Rules, 2016" und verbietet die Verwendung von Blei, Quecksilber, sechswertigem Chrom, polybromierten Biphenylen (PBB) und polybromierten Diphenylethern (PBDE) in Konzentrationen von mehr als 0,1% nach Gewicht in homogenen Materialien und 0,01% nach Gewicht in homogenen Materialien für Cadmium, abgesehen von den in Anhang II der Vorschrift aufgeführten Ausnahmen.

## Vietnam RoHS

ASUS-Produkte, die am oder nach dem 23. September 2011 in Vietnam verkauft werden, erfüllen die Anforderungen des Vietnam Circular 30/2011/TT-BCT.

## Türkei RoHS

AEEE Yönetmeliğine Uygundur

## **ASUS Recycling/Rücknahmeservices**

Das ASUS-Wiederverwertungs- und Rücknahmeprogramm basiert auf den Bestrebungen, die höchsten Standards zum Schutz der Umwelt anzuwenden. Wir glauben, dass die Bereitstellung einer Lösung für unsere Kunden die Möglichkeit schafft, unsere Produkte, Batterien, andere Komponenten und ebenfalls das Verpackungsmaterial verantwortungsbewußt der Wiederverwertung zuzuführen. Besuchen Sie bitte die Webseite <u>http://csr.asus.com/english/Takeback.htm</u> für Details zur Wiederverwertung in verschiedenen Regionen.

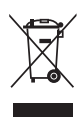

Das Motherboard NICHT im normalen Hausmüll entsorgen. Dieses Produkt wurde entwickelt, um ordnungsgemäß wiederverwertet und entsorgt werden zu können. Das Symbol der durchgestrichenen Mülltonne weist darauf hin, dass dieses Produkt (elektrische und elektronische Geräte) nicht im normalen Hausmüll entsorgt werden darf. Erkundigen Sie sich bei Ihren lokalen Behörden über die ordnungsgemäße Entsorgung elektronischer Produkte.

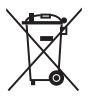

Werfen Sie NICHT die quecksilberhaltigen Batterien in den Hausmüll. Das Symbol der durchgestrichenen Mülltonne zeigt an, dass Batterien nicht im normalen Hausmüll entsorgt werden dürfen.

# Regionaler Hinweis für Kalifornien

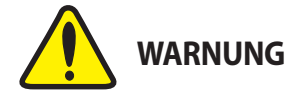

Krebs und Schädigung der Fruchtbarkeit - www.P65Warnings.ca.gov

#### Simplified EU Declaration of Conformity

ASUSTek Computer Inc. hereby declares that this device is in compliance with the essential requirements and other relevant provisions of Directive 2014/53/ EU. Full text of EU declaration of conformity is available at https://www.asus.com/support/

The WiFi operating in the band 5150-5350MHz shall be restricted to indoor use for countries listed in the table below

#### Déclaration simplifiée de conformité de l'UE

ASUSTek Computer Inc. déclare par la présente que cet appareil est conforme aux critères essentiels et autres clauses pertinentes de la directive 2014/53/ EU. La déclaration de conformité de l'UE peut être téléchargée à partir du site internet suivant : https://www.asus.com/support/

Dans la plage de fréquence 5150-5350 MHz, le Wi-Fi est restreint à une utilisation en intérieur dans les pays listés dans le tableau ci-dessous:

#### Vereinfachte EU-Konformitätserklärung

ASUSTek COMPUTER INC erklärt hiermit, dass dieses Gerät mit den grundlegenden Anforderungen und anderen relevanten Besti nmunaen der Richtlinie 2014/53/EU übereinstimmt. Der gesamte Text der EU-Konformitätserklärung ist verfügbar unter: https://www.asus.com/support/ Der WLAN-Betrieb im Band von 5150-5350 MHz ist für die in der unteren Tabelle aufgeführten Länder auf den Innenbereich beschränkt:

#### Dichiarazione di conformità UE semplificata

ASUSTek Computer Inc. con la presente dichiara che questo dispositivo è conforme ai requisiti essenziali e alle altre disposizioni pertinenti con la direttiva 2014/53/EU. Il testo completo della dichiarazione di conformità UE è disponibile all'indirizzo: https://www.asus.com/support/

L'utilizzo della rete Wi-Fi con frequenza compresa nell'intervallo 5150-5350MHz deve essere limitato all'interno degli edifici per i paesi presenti nella sequente tabella:

#### Упрошенное заявление о соответствии европейской

директивеASUSTek Computer Inc. заявляет, что устройство соответствует основным требованиям и другим соответствующим условиям директивы 2014/53/ЕU. Полный текст декларации соответствия ЕС доступен на https://www.asus.com/support/

Работа WiFi в диапазоне частот 5150-5350 должна быть ограничена использованием в помещениях для стран, перечисленных в таблице ниже:

#### Опростена декларация за съответствие на ЕС

С настоящото ASUSTek Computer Inc. декларира, че това устройство е в съответствие със съществените изисквания и другите приложими постановления на свързаната Директива 2014/53/ЕС. Пълният текст на ЕС лекларация за съвместимост е лостъпен на алрес

https://www.asus.com/support/

WiFi, работеща в диапазон 5150-5350MHz, трябва да се ограничи до употреба на закрито за страните, посочени в таблицата по-долу:

#### Declaração de Conformidade UE Simplificada

ASUSTek Computer Inc. declara que este dispositivo está em conformidade com os requisitos essenciais e outras disposições relevantes relacionadas às diretivas 2014/53/UE. O texto completo da declaração de conformidade CE está disponível em https://www.asus.com/support/

O WiFi operando na banda 5150-5350MHz deve ser restrito para uso interno para os países listados na tabela abaixo

#### Pojednostavljena EU Izjava o sukladnosti

ASUSTeK Computer Inc. ovim izjavljuje da je ovaj uređaj sukladan s bitnim zahtjevima i ostalim odgovarajućim odredbama direktive 2014/53/EU. Cijeli tekst EU izjave o sukladnosti dostupan je na https://www.asus.com/support/

WiFi koji radi na opsegu frekvencija 5150-5350 MHz bit će ograničen na upotrebu u zatvorenom prostoru u zemljama na donjem popisu:

#### Zjednodušené prohlášení o shodě EU

Společnost ASUSTek Computer Inc. tímto prohlašuje, že toto zařízení splňuje základní požadavky a další příslušná ustanovení směrnice 2014/53/EU. Plné znění prohlášení o shodě EU je k dispozici na adrese https://www.asus.com/support/

V zemích uvedených v tabulce je provoz sítě Wi-Fi ve frekvenčním rozsahu 5

#### 150 - 5 350 MHz povolen pouze ve vnitřních prostorech:

#### Forenklet EU-overensstemmelseserklæring

ASUSTeK Computer Inc. erklærer hermed at denne enhed er i overensstemmelse med hovedkravene og øvrige relevante bestemmelser i direktivet 2014/53/EU. Hele EU-overensstemmelseserklæringen kan findes på https://www.asus.com/support/

Wi-Fi, der bruger 5150-5350 MHz skal begrænses til indendørs brug i lande, der er anført i tabellen:

#### Vereenvoudigd EU-conformiteitsverklaring

ASUSTeK Computer Inc. verklaart hierbij dat dit apparaat voldoet aan de essentiële vereisten en andere relevante bepalingen van Richtlijn 2014/53/EU. De volledige tekst van de EU-conformiteitsverklaring is beschikbaar op https://www.asus.com/support/

De WiFi op 5150-5350MHz zal beperkt zijn tot binnengebruik voor in de tabel vermelde landen:

#### Lihtsustatud EÜ vastavusdeklaratsioor

Käesolevaga kinnitab ASUSTek Computer Inc, et seade vastab direktiivi 2014/53/EÜ olulistele nõuetele ja teistele asjakohastele sätetele. EL vastavusdeklaratsiooni täistekst on saadaval veebisaidil https://www.asus.com/support/

Sagedusvahemikus 5150-5350 MHz töötava WiFi kasutamine on järgmistes riikides lubatud ainult siseruumides:

#### Eurooppa - EY:n vaatimustenmukaisuusvakuutus

ASUSTek Computer Inc. ilmoittaa täten, että tämä laite on direktiivin 2014/53/ EU olennaisten vaatimusten ja muiden asiaankuuluvien lisäysten mukainen Koko EY:n vaatimustenmukaisuusvakuutuksen teksti on luettavissa osoitteessa https://www.asus.com/support/

5 150 - 5 350 MHz:in taajuudella toimiva WiFi on rajoitettu sisäkäyttöön taulukossa luetelluissa maissa:

#### Απλοποιημένη Δήλωση Συμμόρφωσης ΕΕ

Διά του παρόντος η ASUSTek Computer Inc. δηλώνει ότι αυτή η συσκευή είναι σύμμορφη με τις βασικές προϋποθέσεις και άλλες σχετικές διατάξεις της Οδηγίας 2014/53/ΕΕ. Το πλήρες κείμενο της δήλωσης συμμόρφωσης της ΕΕ είναι διαθέσιμο στη διεύθυνση https://www.asus.com/support/

Το WiFi που λειτουργεί στη ζώνη 5150-5350MHz περιορίζεται για χρήση σε εσωτερικούς χώρους για τις χώρες που αναφέρονται στον παρακάτω πίνακα:

#### Egyszerűsített EU megfelelőségi nyilatkozat

Az ASUSTek Computer Inc. ezennel kijelenti, hogy ez az eszköz megfelel az 2014/53/EU sz. irányelv alapvető követelményeinek és egyéb vonatkozó rendelkezéseinek. Az EU megfelelőségi nyilatkozat teljes szövegét a következő weboldalon tekintheti meg: https://www.asus.com/support/

Az 5150-5350 MHz-es sávban működő Wi-Fi-t beltéri használatra kell korlátozni az alábbi táblázatban felsorolt országokban:

#### Pernyataan Kesesuaian UE yang Disederhanakan

ASUSTeK Computer Inc. dengan ini menyatakan bahwa perangkat ini memenuhi persyaratan utama dan ketentuan relevan lainnya yang terdapat pada Petunjuk 2014/53/EU. Teks lengkap pernyataan kesesuaian EU tersedia di: https://www.asus.com/support/

WiFi yang Beroperasi pada 5150-5350 MHz akan terbatas untuk penggunaan dalam ruangan di negara yang tercantum dalam tabel

#### Vienkāršota ES atbilstības pazinojums

ASUSTeK Computer Inc. ar šo paziņo, ka šī ierīce atbilst Direktīvas 2014/53/ ES būtiskajām prasībām un citiem citiem saistošajiem nosacījumiem. Pilns ES atbilstības paziņojuma teksts pieejams šeit: https://www.asus.com/support/ Wi-Fi darbība 5150–5350 MHz ir jāierobežo lietošanai telpās valstīs, kuras norādītas tālāk

#### Supaprastinta ES atitikties deklaracija

Šiame dokumente bendrovė, ASUSTek Computer Inc." pareiškia, kad šis prietaisas attitnka pagrindinius reikalavimus ir kitas susijusias Direktyvos 2014/53/ES nuostatas. Visas ES attitikties deklaracijos tekstas pateikiamas čia: <u>https://www.asus.com/support/</u>

Toliau nurodytose šalyse "WiFi" ryšiu, veikiančiu 5 150–5 350 MHz dažnio juostoje, galima naudotis tik patalpose:

#### Forenklet EU-samsvarserklæring

ASUSTek Computer Inc. erklærer herved at denne enheten er i samsvar med hovedsaklige krav og andre relevante forskrifter i direktivet 2014/53/EU. Fullstendig tekst for EU-samsvarserklæringen finnes på:

https://www.asus.com/support/

Wi-Fi-området 5150–5350 MHz skal begrenses til innendørs bruk for landene som er oppført i tabellen:

#### Uproszczona deklaracja zgodności UE

Firma ASUSTek Computer Inc. niniejszym oświadcza, że urządzenie to jest zgodne z zasadniczymi wymogami i innymi właściwymi postanowieniami dyrektywy 2014/53/EU. Pełny tekst deklaracji zgodności UE jest dostępny pod adresem <u>https://www.asus.com/support/</u>

W krajach wymienionych w tabeli działanie sieci Wi-Fi w paśmie 5150– 5350 MHz powinno być ograniczone wyłącznie do pomieszczeń:

#### Declaração de Conformidade Simplificada da UE

A ASUSTek Computer Inc. declara que este dispositivo está em conformidade com os requisitos essenciais e outras disposições relevantes da Diretiva 2014/53/UE. O texto integral da declaração de conformidade da UE está disponível em https://www.asus.com/support/

A utilização das frequências WiFi de 5150 a 5350MHz está restrita a ambientes interiores nos países apresentados na tabela:

#### Declarație de conformitate UE, versiune simplificată

Prin prezenta, ASUSTek Computer Inc. declară că acest dispozitiv este în conformitate cu reglementările esențiale și cu celelalte prevederi relevante ale Directivei 2014/53/UE. Textul complet al declarației de conformitate UE este disponibil la adresa <u>https://www.asus.com/support/</u>

Pentru țările listate în tabelul de mai jos, rețelele WiFi care funcționează în banda de frecvență de 5.150-5.350 MHz trebuie utilizate doar în interior:

#### Pojednostavljena Deklaracija o usaglašenosti EU

ASUSTek Computer Inc. ovim izjavljuje da je ovaj uređaj usaglašen sa osnovnim zahtevima i drugim relevantnim odredbama Direktive 2014/53/EU. Ceo tekst Deklaracije o usaglašenosti EU dostupan je na lokaciji https://www.asus.com/support/

WiFi koji radi u frekventnom opsegu od 5150 MHz do 5350 MHz ograničen je isključivo na upotrebu u zatvorenom prostoru za zemlje navedene u tabeli isood:

#### Zjednodušené vyhlásenie o zhode platné pre EÚ

Spoločnosť ASUSTek Computer Inc. týmto vyhlasuje, že toto zariadenie je v súlade so základnými požiadavkami a dalšími prislušnými ustanoveniami smernice č. 2014/53/EÚ. Plné znenie vyhlásenia o zchody pre EÚ je k dispozícii na lokalitě <u>thrust//www.asus.com/support/</u>

Činnosť WiFi v pásme 5150 - 5350 MHz bude obmedzená na použítie vo vnútornom prostredí pre krajiny uvedené v tabuľke nižšie:

#### Poenostavljena izjava EU o skladnosti

ASUSTek Computer Inc. tukaj izjavlja, da je ta naprava skladna s temeljinimi zahtevami in drugimi relevantnimi določili Direktive 2014/33/EU. Polno besedilo izjave EU o skladnosti je na voljo na <u>https://www.asuscom/support/</u> WiFi, ki deluje v pasovnem območju 5150–5330 MHz, mora biti v državah, navedenih v snodniem seznamu, omejen na notranio uporabo:

#### Declaración de conformidad simplificada para la UE

Por la presente, ASUSTek Computer Inc. declara que este dispositivo cumple los requisitos básicos y otras disposiciones pertinentes de la directiva 2014/53/ EU. En <u>https://www.asus.com/support/</u> está disponible el texto completo de la declaración de conformidad para la UE.

La conexión WiFi con una frecuencia de funcionamiento de 5150-5350 MHz se restringirá al uso en interiores para los países enumerados en la tabla:

#### Förenklad EU-försäkran om överensstämmelse

ASUSTek Computer Inc. deklarerar härmed att denna enhet överensstämmer med de grundläggande kraven och andra relevanta bestämmelser i direktiv 2014/53/EU. Fullständig text av EU-försäkran om överensstämmelse finns på https://www.sus.com/support/

WiFi som använder 5150-5350 MHz kommer att begränsas för användning inomhus i de länder som anges i tabellen:

#### Basitleştirilmiş AB Uyumluluk Bildirimi

ASUSTek Computer Inc., bu aygıtın 2014/53/EU Yönergesinin temel gereksinimlerine ve diğer ilgili hükümlerine uygun olduğunu bildirir. AB uygunluk bildiriminin tam metni şu adreste bulunabilir: htts://wwwasus.com/support/

5150-5350 MHz arasındaki WiFi çalışması, tabloda listelenen ülkeler için iç mekân kullanımıyla kısıtlanacaktır.

#### Спрощена декларація про відповідність нормам ЄС

ASUSTek Computer Inc. заявляе, що цей пристрій відповідає основним вимогам Та іншим відповідним вимогам Директиви 2014 / 53 / EU. Повний текст декларації відповідності нормам EC доступний на https://www.asus.com/support/

Робота Wi-Fi на частоті 5150-5350 МГц обмежується використанням у приміщенні для країн, поданих у таблиці нижче:

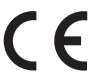

| AT | BE | BG | CZ | DK | EE | FR |
|----|----|----|----|----|----|----|
| DE | IS | IE | IT | EL | ES | CY |
| LV | LI | LT | LU | HU | MT | NL |
| NO | PL | PT | RO | SI | SK | TR |
| FI | SE | СН | UK | HR |    |    |

#### INTEL WI-FI 6 AX201 Ausgangsleistungstabelle:

| Funktion  | Frequenz        | Maximale Ausgangsleistung<br>(EIRP) |
|-----------|-----------------|-------------------------------------|
|           | 2412 - 2472 MHz | 17.19 dBm                           |
|           | 5150 - 5250 MHz | 20.31 dBm                           |
| WLAN      | 5250 - 5350 MHz | 20.23 dBm                           |
|           | 5470 - 5725 MHz | 20.32 dBm                           |
|           | 5725 - 5850 MHz | 11.58 dBm                           |
| Bluetooth | 2402 - 2480 MHz | 10.35 dBm                           |

Für den Standard EN 300 440 gilt das Gerät beim Betrieb im Band von 5725-5875 MHz, als ein Empfänger der Kategorie 2.

#### Enthält

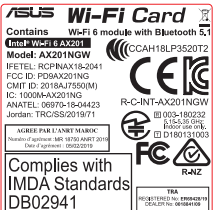

# Garantie

#### **EN: ASUS Guarantee Information**

- ASUS bietet eine freiwillige Warengarantie des Herstellers an.
- ASUS behält sich das Recht zur Auslegung der Bestimmungen in der ASUS Warengarantie vor.
- Diese ASUS Warengarantie wird unabhängig und zusätzlich zur rechtmäßigen gesetzlichen Garantie gewährt und beeinträchtigt oder beschränkt in keiner Weise die Rechte aus der gesetzlichen Garantie. Die vollständigen Garantieinformationen finden Sie unter

https://www.asus.com/support

#### Garantie ASUS

- ASUS fournit une garantie commerciale en tant que garantie volontaire du fabricant.
- ASUS se réserve le droit d'interpréter et de clarifier les informations elatives à la garantie commerciale ASUS.
- Cette garantie commerciale ASUS est fournie indépendamment et parallèlement à la garantie légale, elle n'affecte ou ne limite d'aucune façon les droits acquis par la garantie légale

Pour plus d'informations sur la garantie, consultez le site https://www.asus.com/fr/support/.

#### **ASUS Garantieinformationen**

- ASUS bietet eine freiwillige Warengarantie des Herstellers an.
- ASUS behält sich das Recht zur Auslegung der Bestimmungen in der ASUS Warengarantie vor.
- Diese ASUS Warengarantie wird unabhängig und zusätzlich zur rechtmäßigen gesetzlichen Garantie gewährt und beeinträchtigt oder beschränkt in keiner Weise die Rechte aus der gesetzlichen Garantie. Die vollständigen Garantieinformationen finden Sie unter

https://www.asus.com/de/support/

#### Informativa sulla Garanzia ASUS Ŀ

- ASUS offre una Garanzia Commerciale volontaria del produttore. ASUS si riserva il diritto di interpretare le disposizioni della Garanzia
- Commerciale ASUS.
- La presente Garanzia Commerciale ASUS viene fornita in modo indipendente e in aggiunta alla Garanzia Legale prevista per legge e non pregiudica o limita in alcun modo i diritti previsti dalla Garanzia Legale. Per tutte le informazioni sulla garanzia, visitare

#### https://www.asus.com/it/support.

#### R: Информация о гарантии ASUS

- ASUS предлагает добровольную гарантию от производителя.
- ASUS оставляет за собой право интерпретирование положений гарантии ASUS.
- Настоящая гарантия ASUS никоим образом не ограничивает Ваши права, предусмотренные локальным законодательством.

Для получения полной информации о гарантии посетите https://www.asus.com/ru/support/.

#### DA: ASUS garantioplysninger

- ASUS tilbyder en valgfri handelsmæssig garanti.
- ASUS forbeholder sig retten til at fortolke bestemmelserne i ASUS' handelsmæssige garanti
- Denne handelsmæssige garanti fra ASUS tilbydes uafhængigt, som en tilføjelse til den lovbestemte juridiske garanti og den påvirker eller begrænser på ingen måde rettighederne i den juridiske garanti.
- Alle garantioplysningerne kan findes på https://www.asus.com/dk/support/.

#### BG: Информация за гаранцията от ASUS

- ASUS предлага доброволна търговска гаранция от производителя. ASUS си запазва правото да тълкува условията на търговската
- гаранция на ASUS. Тази търговска гаранция на ASUS се предлага независимо от и в допълнение на законовата гаранция. Тя по никакъв начин не оказва влияние върху правата на потребителя в законовата гаранция и по никакъв начин не ги ограничава.

За цялостна информация относно гаранцията, моля, посетете https://www.asus.com/support.

#### CZ: Informace o záruce společnosti ASUS

- Společnost ASUS nabízí dobrovolnou komerční záruku výrobce.
- Společnost ASUS si vyhrazuje právo vykládat ustanovení komerční záruky společnosti ASUS.
- Tato komerční záruka společnosti ASUS je poskytována nezávisle a jako doplněk zákonné záruky a žádným způsobem neovlivňuje ani neomezuje práva vyplývající ze zákonné záruky.

Všechny informace o záruce najdete na adrese https://www.asus.com/cz/support/

#### CR: Informacije o ASUS jamstvu

- ASUS dragovoljno nudi komercijalno proizvođačko jamstvo.
- ASUS zadržava prava na tumačenje odredbi ASUS komercijalnog iamstva
- Ovo ASUS komercijalno jamstvo daje se neovisno i kao dodatak zakonskom jamstvu i ni na koji način ne ograničuje prava iz okvira zakonskog jamstva.

Sve informacije o jamstvu potražite na https://www.asus.com/support.

## DU: ASUS-garantie-informatie

- SUS biedt een vrijwillige commerciële garantie van de fabrikant.
- ASUS behoudt zich het recht voor om de bepalingen van de commerciële garantie van ASUS uit te leggen.
- Deze commerciële garantie van ASUS wordt onafhankelijk en als aanvulling op de statutaire Wettelijke garantie geboden en beïnvloedt of beperkt in geen geval de rechten onder de wettelijke garantie.

Voor alle informatie over de garantie, gaat u naar https://www.asus.com/nl/support/.

#### EE: Teave ASUS-e garantii kohta

- ASUS pakub vabatahtlikku tasulist tootjagarantiid.
- ASUS jätab endale õiguse tõlgendada ASUS-e tasulise garantii tingimusi.
- See ASUS-e tasuline garantii on sõltumatu lisagarantii seadusega kehtestatud garantiile ega mõjuta mingil määral seadusega kehtestatud garantiid ning seadusega kehtestatud garantii piiranguid.

Vaadake garantiiga seotud teavet veebisaidilt https://www.asus.com/ee/.

#### GK: Πληροφορίες εγγύησης ASUS

- Η ASUS προσφέρει μια εθελοντική Εμπορική εγγύηση κατασκευαστή Η ASUS διατηρεί το δικαίωμα ερμηνείας των διατάξεων της Εμπορικής
- εγγύησης ASUS. Αυτή η Εμπορική εγγύηση ASUS παρέχεται ανεξάρτητα και
- επιπροσθέτως της θεσμικής Νομικής εγγύησης και σε καμία περίπτωση δεν επηρεάζει ή περιορίζει τα δικαιώματα βάσει της Νομικής εγγύησης. Για όλες τις πληροφορίες εγγύησης, επισκεφθείτε τη διεύθυνση

#### https://www.asus.com/gr-el/.

#### HUG: ASUS garanciális információk

- Az ASUS önkéntes gyártói kereskedelmi garanciát kínál.
- Az ASUS fenntartja magának a jogot, hogy értelmezze az ASUS kereskedelmi garanciára vonatkozó rendelkezéseket.
- Ezt a kereskedelmi garanciát az ASUS függetlenül és a törvényes garancia mellett nyújtja és semmilyen módon nem befolyásolja, vagy korlátozza a jogi garancia nyújtotta jogokat.

A garanciára vonatkozó teljes körű információkért látogasson el a https://www.asus.com/hu/support/ oldalra

#### LV: ASUS garantijas informācija

- ASUS piedāvā brīvprātīgu ražotāja komerciālo garantiju.
- ASUS patur tiesības interpretēt ASUS komerciālās garantijas noteikumus.
- Šī ASUS komerciālā garantija tiek piedāvāta neatkarīgi un papildus likumā noteiktajai juridiskajai garantijai, un tā nekādi neietekmē vai neierobežo juridiskajā garantijā noteiktās tiesības.

Lai iegūtu informāciju par garantiju, apmeklējiet vietni https://www.asus.com/lv/

#### LT: Informacija apie ASUS garantiją

- ASUS siūlo savanorišką komercinę gamintojo garantiją.
- ASUS pasilieka teisę savo nuožiūra aiškinti šios komercinės ASUS garantijos nuostatas
- Ši komercinė ASUS garantija suteikiama nepriklausoma, be įstatyminės teisinės garantijos, ir jokiu būdu nepaveikia ar neapriboja teisinės garantijos suteikiamų teisių.

Norėdami gauti visą informaciją apie garantiją, apsilankykite https://www.asus.com/lt/.

#### PL: Informacje o gwarancji firmy ASUS

- Firma ASUS oferuje dobrowolną gwarancję handlową producenta.
- Firma ASUS zastrzega sobie prawo do interpretacji warunków gwarancji handlowej firmy ASUS.
- Ninieisza gwarancia handlowa firmy ASUS jest udzielana niezależnie. jako dodatek do wymaganej ustawowo gwarancji prawnej i w żaden sposób nie wpływa na prawa przysługujące na mocy gwarancji prawnej ani ich nie ogranicza.

Wszelkie informacje na temat gwarancji można znaleźć na stronie https://www.asus.com/pl/support.

#### PG: Informações de Garantia ASUS

- · A ASUS oferece uma Garantia Comercial voluntária do fabricante.
- A ASUS reserva o direito de interpretar as disposições da Garantia Comercial da ASUS.
- Esta Garantia Comercial da ASUS é fornecida de forma independente além da Garantia Legal estatutária e não afeta nem limita de qualquer forma os direitos estabelecidos na Garantia Legal.

Para consultar todas as informações sobre a garantia, visite <u>https://www.asus.com/pt/support/</u>.

#### RO: Informații despre garanția ASUS

- ASUS oferă o garanție comercială voluntară a producătorului.
- ASUS își rezervă dreptul de a interpreta prevederile garanției comerciale ASUS.
- Această garanție comercială ASUS este oferită independent și în plus față de garanția obligatorie legal și nu afectează sau limitează în niciun fel drepturile acordate conform garanției legale.

Pentru toate informațiile legate de garanție, vizitați https://www.asus.com/ro/support.

#### SL: Informacije o garanciji ASUS

- ASUS ponuja prostovoljno tržno garancijo proizvajalca.
- ASUS si pridržuje pravico do razlage določb tržne garancije družbe ASUS.
   Ta tržna garancija družbe ASUS je na voljo neodvisno in kot dodatek
- zakonsko predpisani pravni garanciji ter na noben način ne vpliva na pravice, ki jih zagotavlja pravna garancija, oziroma jih omejuje. Vse informacije o garanciji najdete na spletnem mestu

https://www.asus.com/support.

#### SK: Informácie o záruke ASUS

- ASUS ponúka dobrovoľnú obchodnú záruku výrobcu.
- ASUS si vyhradzuje právo interpretovať ustanovenia obchodnej záruky ASUS.
- Táto obchodná záruka ASUS je poskytnutá nezávisle a navyše k zákonnej záruke a v žiadnom prípade neovplyvňuje ani neobmedzuje tieto práva podľa tejto zákonnej záruky.

Všetky ďalšie informácie o záruke nájdete na https://www.asus.com/sk/support.

#### ES: Información de garantía de ASUS

- ASUS ofrece una garantía comercial voluntaria del fabricante.
- ASUS se reserva el derecho de interpretar las disposiciones de esta garantía comercial de ASUS.
- Esta garantía comercial de ASUS se proporciona de forma independiente y adicional a la garantía estatutaria y de ninguna manera afecta a los derechos bajo la garantía legal ni los limita.

Para obtener toda la información sobre la garantía, visite https://www.asus.com/ES/support/.

#### TR: ASUS Garanti Bilgileri

- ASUS, gönüllü olarak üretici Ticari Garantisi sunar.
- ASUS, ASUS Ticari Garantisinin hükümlerini yorumlama hakkını saklı tutar.
- Bu ASUS Ticari Garantisi, bağımsız olarak ve hukuki Yasal Garanti'ye ek olarak sağlanır ve hiçbir şekilde Yasal Garanti kapsamındaki hakları etkilemez veya sınırlandırmaz.

Tüm garanti bilgileri için lütfen https://www.asus.com/tr/support adresini ziyaret edin.

#### FI: ASUS-takuutiedot

- ASUS tarioaa vapaaehtoisen valmistaian kaupallisen takuun
- ASUS pidättää oikeuden tulkita ASUS-kaupallisen takuun ehdot.
- Tämä ASUS-kaupallinen takuu tarjotaan itsenäisesti lakisääteisen oikeudellisen takuun lisäksi eikä se vaikuta millään tavoin laillisen takuun oikeuksiin tai raioita niitä.

Saadaksesi kaikki takuutiedot, siirry osoitteeseen https://www.asus.com/fi/support.

#### NW: Informasjon om ASUS-garanti

- ASUS tilbyr som produsent en frivillig kommersiell garanti.
- ASUS forbeholder seg retten til å tolke bestemmelsene i ASUS sin kommersielle garanti.
- ASUS sin kommersielle garanti gis uavhengig og i tillegg til den lovbestemte juridiske garantien, og verken påvirker eller begrenser rettighetene under den juridiske garantien på noen måte.

Du finner fullstendig informasjon om garanti på https://www.asus.com/no/support/.

#### SB: Informacije o ASUS garanciji

- ASUS nudi dobrovoljnu proizvođačku komercijalnu garanciju.
- ASUS zadržava pravo da tumači odredbe svoje ASUS komercijalne garancije.
- Ova ASUS komercijalna garancija daje se nezavisno, kao dodatak zakonskoj pravnoj garanciji, i ni ka koji način ne utiče na i ne ograničava prava data pravnom garancijom.

Za sve informacije o garanciji, posetite https://www.asus.com/support/.

#### SW: ASUS garantiinformation

- ASUS erbjuder en frivillig kommersiell tillverkningsgaranti.
- ASUS förbehåller sig rätten att tolka bestämmelserna i ASUS kommersiella garanti.
- Denna kommersiella garanti från ASUS tillhandahålles separat och som tillägg till den lagstadgade garantin, och påverkar eller begränsar på intet sätts rättigheterna under den lagstadgade garantin.
- För all garantiinformation, besök https://www.asus.com/se/support/.

#### UA: Інформація про Гарантію ASUS

- ASUS пропонує добровільну Комерційну Гарантію виробника.
   ASUS застерігає за собою право тлумачити положення Комерційної
- Гарантії ASUS Цю Комерційну Гарантію наданю незалежно і на додаток до обов'язкової Законної Гарантії; вона жодним чином не впливає на права за Законною Гарантією і не обмежує їх.

Всю інформацію про гарантію подано тут: https://www.asus.com/ua/ support.

#### MX: Garantía y Soporte

Esta Garantía aplica en el país de compra. Usted acepta que en esta garantía:

- Los procedimientos de servicio pueden variar en función del país.
- Algunos servicios y/o piezas de reemplazo pudieran no estar disponibles en todos los países.
- Algunos países pueden tener tarifas y restricciones que se apliquen en el momento de realizar el servicio, visite el sitio de soporte de ASUS en <u>https://www.asus.com/mx/support/</u> para ver más detalles.
- Si tiene alguna queja o necesidad de un centro de reparación local o el periodo de garantía del producto ASUS, por favor visite el sitio de Soporte de ASUS en <u>https://www.asus.com/mx/support/</u> para mayores detalles.

#### Información de contacto ASUS

Esta garantía está respaldada por: ASUSTek COMPUTER INC. Centro de Atención ASUS +52 (55) 1946-3663

#### BP: Informações de garantia ASUS

Esta garantia aplica-se ao período definido pela garantia legal (90 dias) mais o período de garantia comercial oferecido pela ASUS. Por exemplo: 12M significa 12 meses de garantia no total (3 meses de garantia legal mais 9 meses de garantia contratual), 24 meses significa 24 meses de garantia no total (3 meses de garantia legal mais 21 meses de garantia en meses significa 36 meses de garantia no total (3 meses de garantia legal e 33 de garantia contratual) a contar da data da garantia declarada (Data de Inicio da Garantia).

Para todas as informações de garantia, visite https://www.asus.com/br/support/.

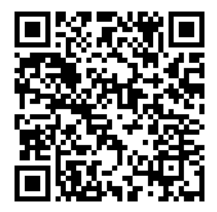

# **ASUS Kontaktinformation**

# ASUSTeK COMPUTER INC.

Adresse Telefon Fax Webseite 1F., No. 15, Lide Rd., Beitou Dist., Taipei City 112, Taiwan +886-2-2894-3447 +886-2-2890-7798 https://www.asus.com

# **Technischer Support**

Telefon Online-Support +86-21-38429911 https://gr.asus.com/techserv

# **ASUS COMPUTER INTERNATIONAL (Amerika)**

Adresse Telefon Fax Webseite 48720 Kato Rd., Fremont, CA 94538, USA +1-510-739-3777 +1-510-608-4555 https://www.asus.com/us/

# **Technischer Support**

Support-Fax Telefon Online-Support +1-812-284-0883 +1-812-282-2787 https://gr.asus.com/techserv

# ASUS COMPUTER GmbH (Deutschland und Österreich)

Adresse Webseite Online-Kontakt Harkortstraße 21-23, 40880 Ratingen, Deutschland <u>https://www.asus.com/de</u> <u>https://www.asus.com/support/Product/ContactUs/Services/</u> <u>questionform/?lang=de-de</u>

## **Technischer Support**

Telefon (DE) Telefon (AT) Online-Support +49-2102-5789557 +43-1360-2775461 https://www.asus.com/de/support